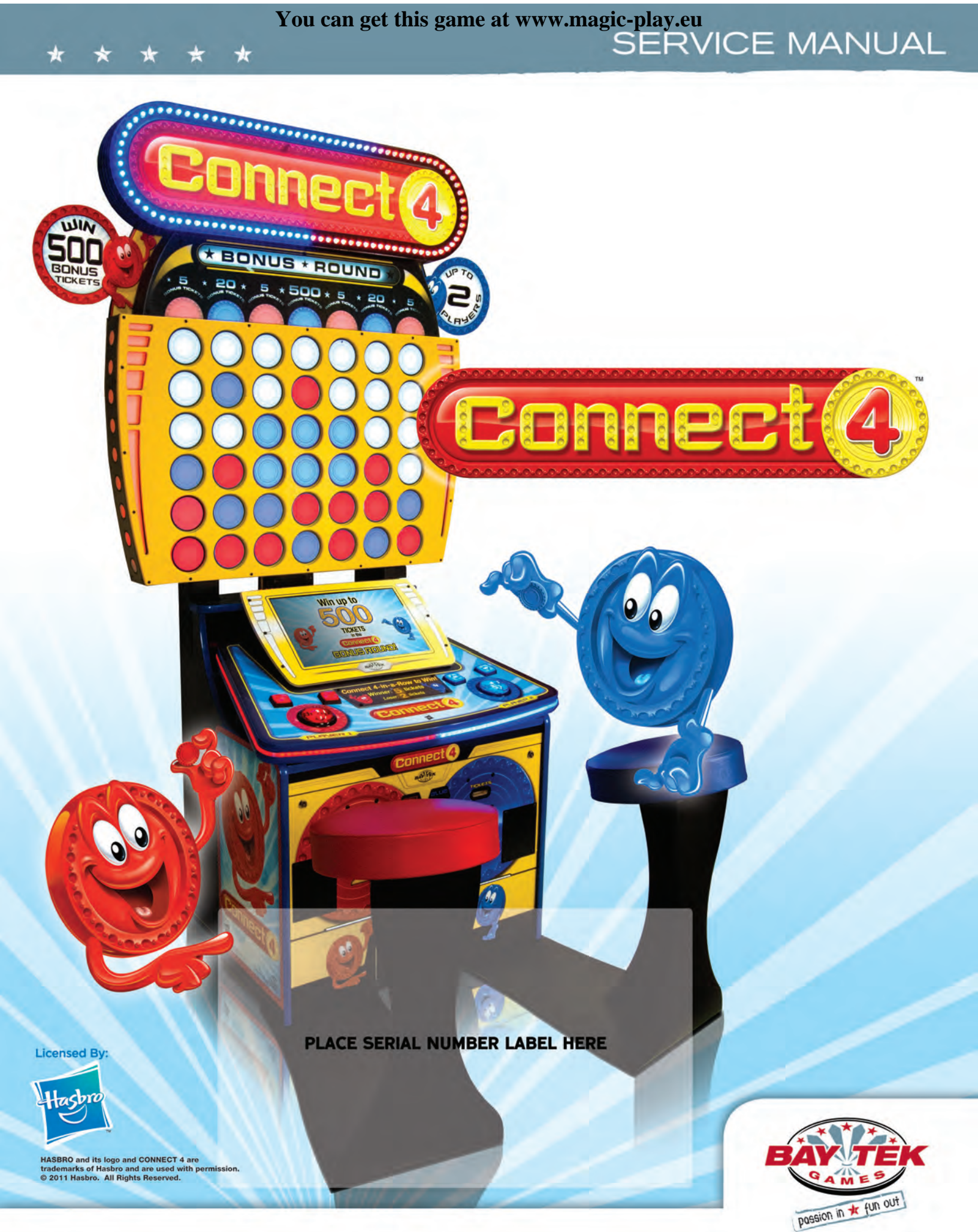

### **FACTORY CONTACT INFORMATION**

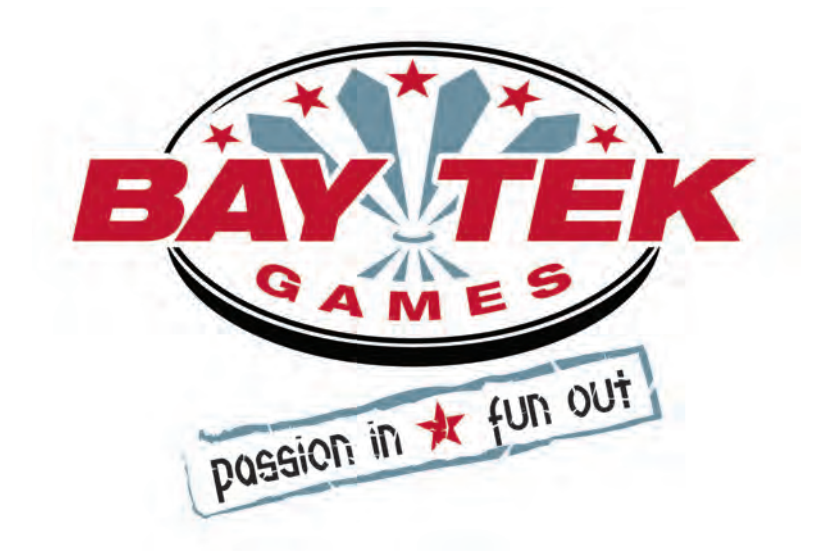

BAY TEK GAMES INC. Pulaski Industrial Park 1077 East. Glenbrook Drive Pulaski, WI 54162 USA

### **JOIN OUR SERVICE FIRST NETWORK!**

This free service is intended to keep you up to date on the latest game information, early notification of parts specials, pertinent technical bulletins, updates on retro fit parts, software upgrades, and much more.

Log on to: www.baytekgames.com/parts then click on the Parts N' Service tab, or scan the QR code to the right with your Smartphone to jump straight to this game's parts page!

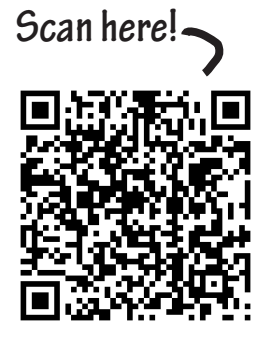

#### SALES

#### PARTS

**P:** 920.822.3951 X 1101 **F:** 920.822.1496

SERVICE P: 920.822.3951 X 1102 **F:** 920.822.1496 E: sales@baytekgames.com E: parts@baytekgames.com E: service@baytekgames.com

**P:** 920.822.3951 **F:** 920.822.8936

#### MON - FRI 8 AM - 5 PM C.S.T.

All games are proudly manufactured at our factory in Pulaski, Wisconsin, USA

### **TABLE OF CONTENTS**

| FACTORY CONTACT INFORMATION            | 2     |
|----------------------------------------|-------|
| WELCOME TO: CONNECT 4                  | 4     |
| SPECIFICATIONS                         | 5     |
| SAFETY PRECAUTIONS                     | 5     |
| HOW TO PLAY                            | 6     |
| QUICK SET UP                           | . 7-8 |
| DIP SWITCH SETTINGS                    | 9     |
| MAIN MENU                              | 10    |
| GAME SETUP MENU                        | 11    |
| GAME SETUP- WASHINGTON STATE           | 12    |
| STATISTICS MENU                        | 13    |
| DIAGNOSTICS MENU                       | 14    |
| MOTHERBOARD PINTOUT                    | 15-17 |
| HOW TO: REPLACE PLAYER BUTTON SWITCHES | 18    |
| HOW TO: UPDATE SOFTWARE                | 19    |
| DIAGNOSTICS: MAIN BOARD POWER SUPPLY   | 20    |
| DIAGNOSTICS: DOLLAR BILL ACCEPTOR      | 21    |
| TROUBLESHOOTING GUIDE                  | 22-27 |
| MAINTENANCE LOG                        | 28    |
| TECHNICAL SUPPORT                      | 29    |
| WARRANTY                               | 30    |
| REPLACEMENT TICKET PATTERNS            | 31-37 |
|                                        |       |

# WELCOME TO: CONNECT 4!

#### Congratulations on your Connect 4<sup>™</sup> purchase!

Everyone young and old loves the nostalgic gameplay of Connect 4<sup>™</sup>, and Bay Tek has brought the spirit of family fun to your game room with this larger-than-life version of Hasbro's classic game of vertical checkers.

With it's attractive presence, fun and competitive two-person game play, and the familiarity of the Hasbro brand, Connect 4<sup>™</sup> is sure to be a big attraction!

Please take a moment to read through this manual and be sure to contact our factory if you have any questions, or would like some more information.

Thank you for your purchase! Your business is important to us and we hope you enjoy this game as much as we do!

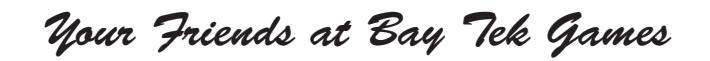

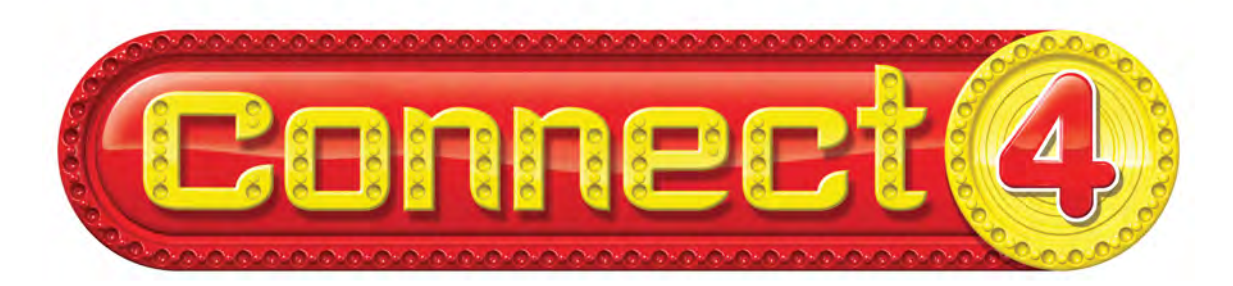

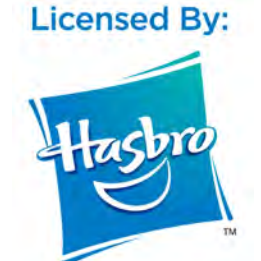

#### **GAME INSPECTION**

Inspect the game for any damaged, loose, or missing parts. If damage is found, please contact your freight carrier first. Then, contact Bay Tek Games' Service Department at 920.822.3951 or e-mail them at service@baytekgames.com for further assistance.

# **GAME SPECIFICATIONS**

| WEI          | GHT        | POWER REQUIREMENTS      |                   |                    |                   |  |  |  |  |  |  |  |
|--------------|------------|-------------------------|-------------------|--------------------|-------------------|--|--|--|--|--|--|--|
| NET WEIGHT   | 325 lbs.   | INPUT VOLTAGE<br>RANGE  | 100 to 120<br>VAC | /                  | 220 to 240<br>VAC |  |  |  |  |  |  |  |
| SHIP WEIGHT  | 380 lbs.   | INPUT FREQUENCY         | 50 HZ             |                    | 60 HZ             |  |  |  |  |  |  |  |
| DIMEN        | SIONS      | RANGE                   |                   |                    |                   |  |  |  |  |  |  |  |
| WIDTH        | 44"        | MAX START UP<br>CURRENT | OP<br>Cl          | ER <i>i</i><br>JRF | ATING<br>RENT     |  |  |  |  |  |  |  |
| DEPTH        | 34"        | 3 AMPS @ 115 VAC        | 2 AMP             | S @                | 2 115 VAC         |  |  |  |  |  |  |  |
| HEIGHT       | 88"        | 1.5 AMPS @ 230 VAC      | C 1 AMF           | <u>@</u>           | 230 VAC           |  |  |  |  |  |  |  |
| OPERATING TI | EMPERATURE |                         |                   |                    |                   |  |  |  |  |  |  |  |
| FAHRENHEIT   | 80-100     |                         |                   |                    |                   |  |  |  |  |  |  |  |

# **SAFETY PRECAUTIONS**

26.7-37.8

CELSIUS

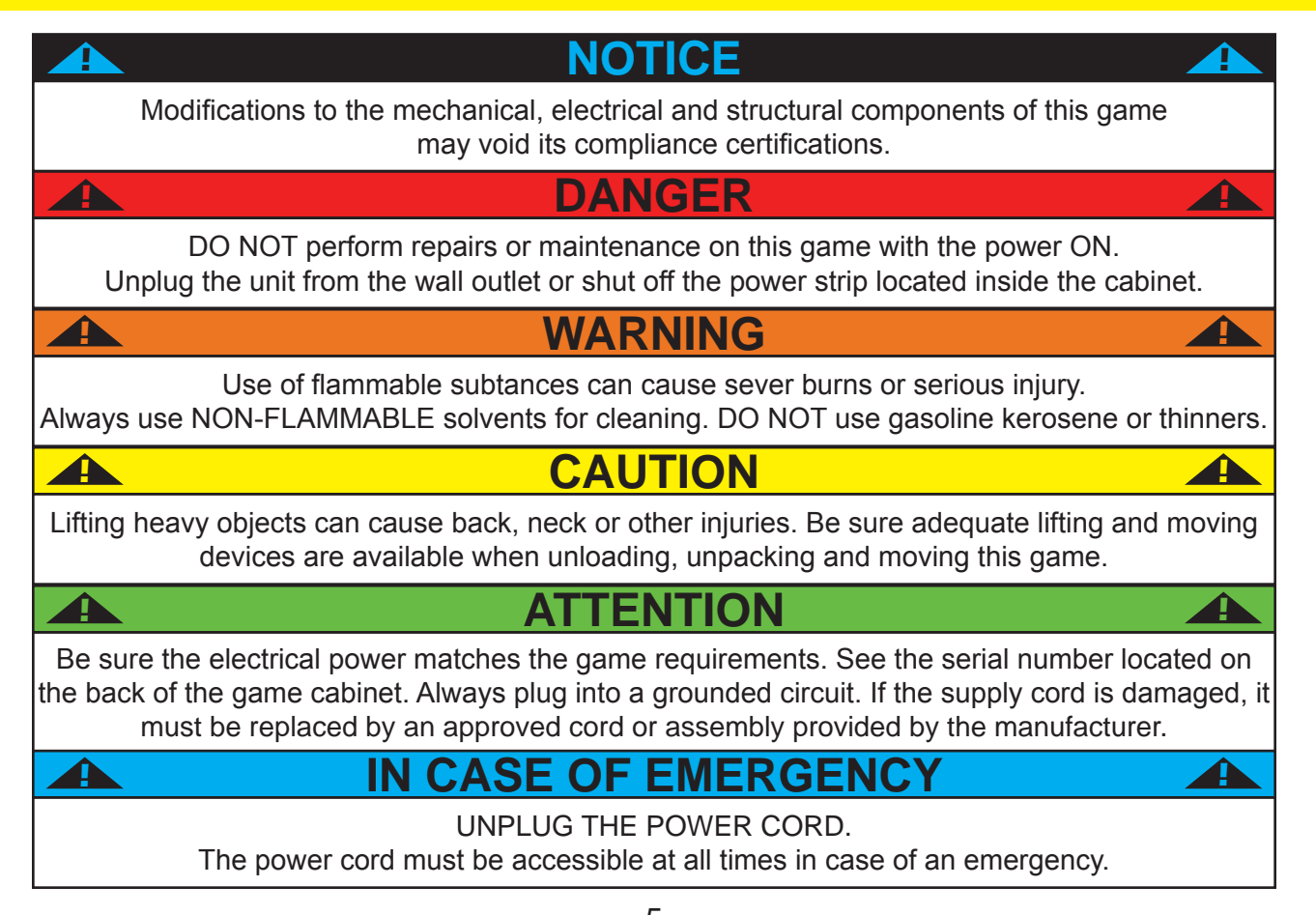

# **HOW TO PLAY**

Pick a color and insert credits to play against the game or a friend.

Move your chip left and right at the top of the grid with the arrow buttons, and hit the big button to drop your chip before the time runs out!

Be the first to align 4 of your chips horizontally, vertically, or diagonally to win and enter the bonus round.

In the bonus round, win up to 500 tickets by hitting the stop button to stop the moving light on the target!

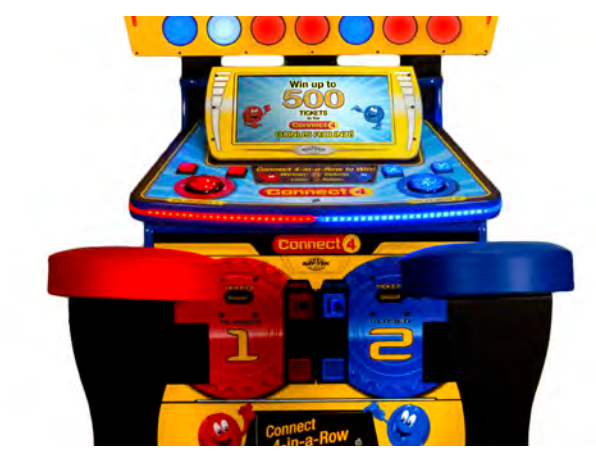

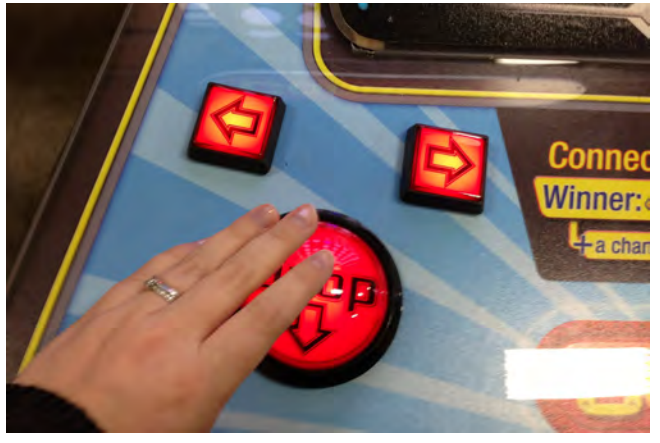

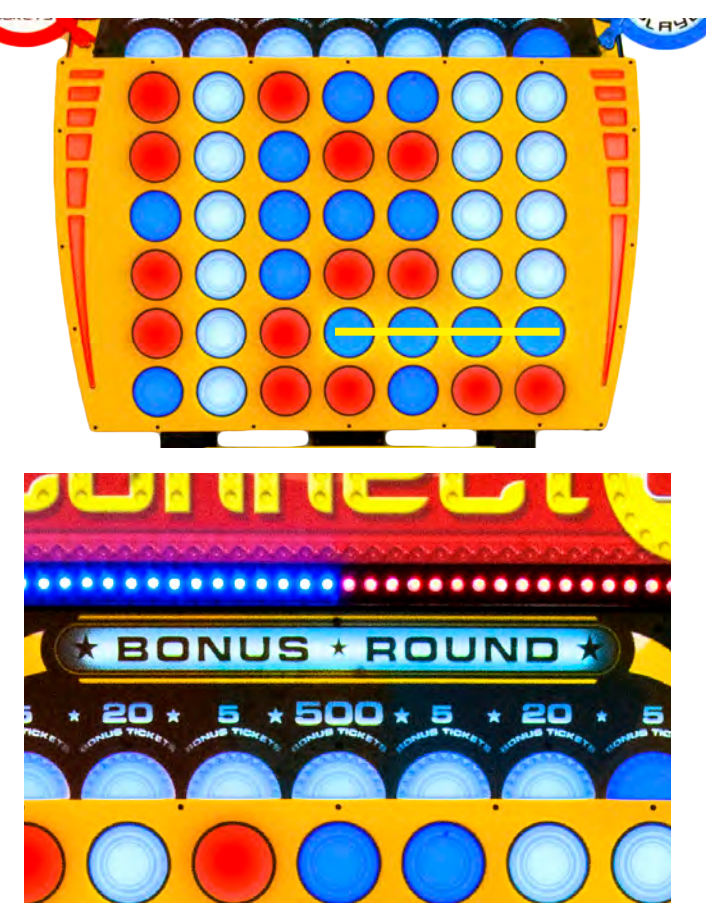

### **QUICK SET UP** (marquee installation)

Remove the back panel of the playfield (8 screws) and set aside.

Lift the marquee into place and drop the cables down through the hole in the top of the playfield.

Align the marquee with the back edge of the playfield and secure the brackets with included black wood screws.

Plug phone cables 1-7 into the corresponding ports on the playfield control board, as well as the 2- and 3-pin housings shown.

Replace the back panel, re-inserting the 8 screws removed earlier.

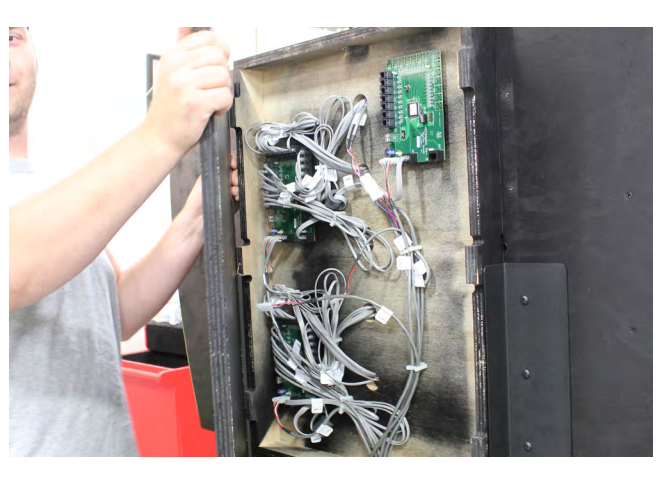

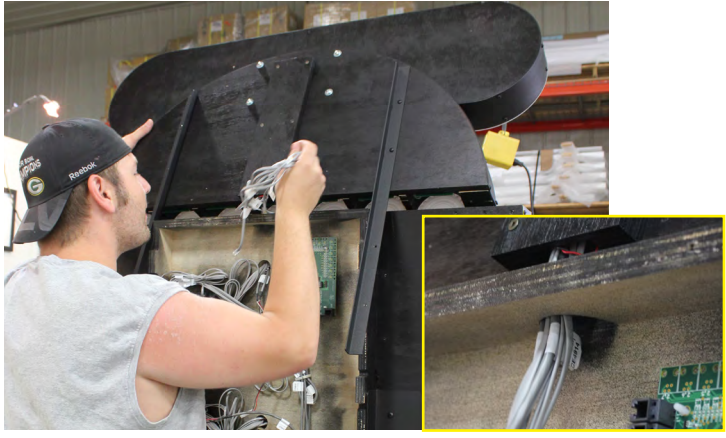

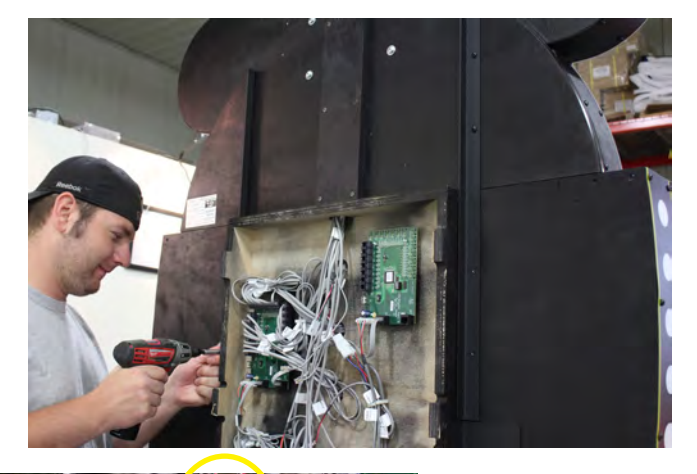

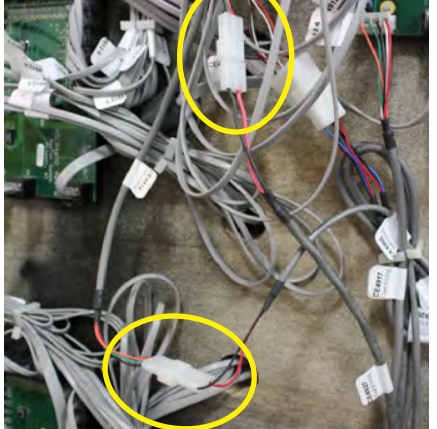

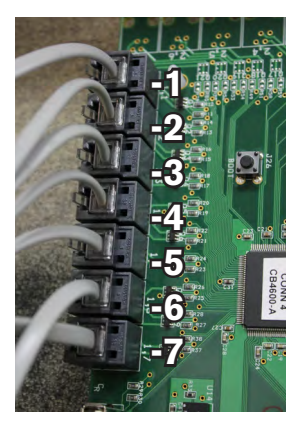

# **QUICK SET UP**

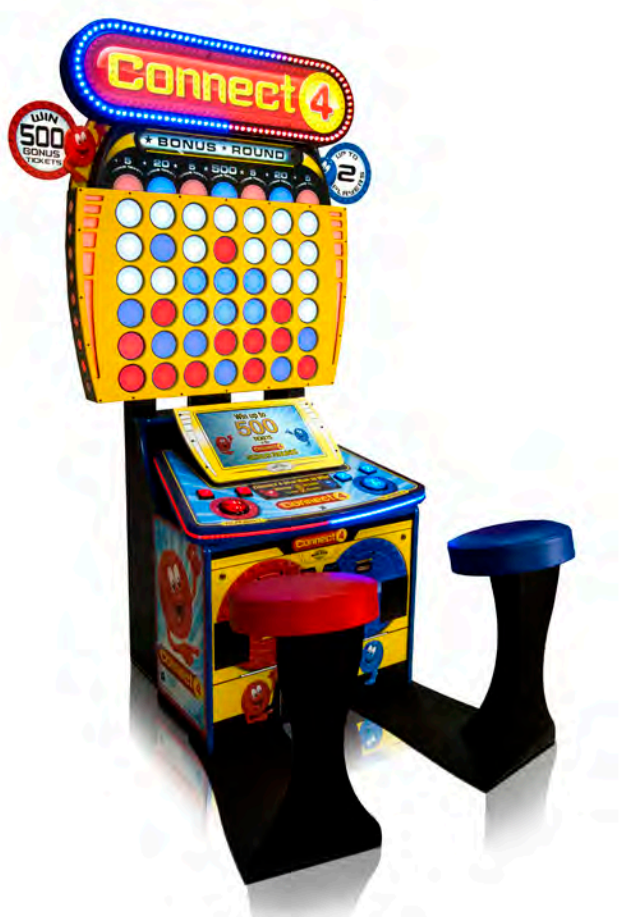

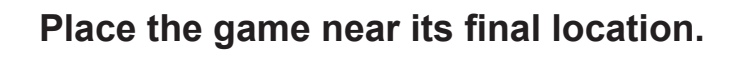

Plug the power cord into a standard 110V electrical outlet.

Wait for the game to boot up, then adjust settings accordingly if desired.

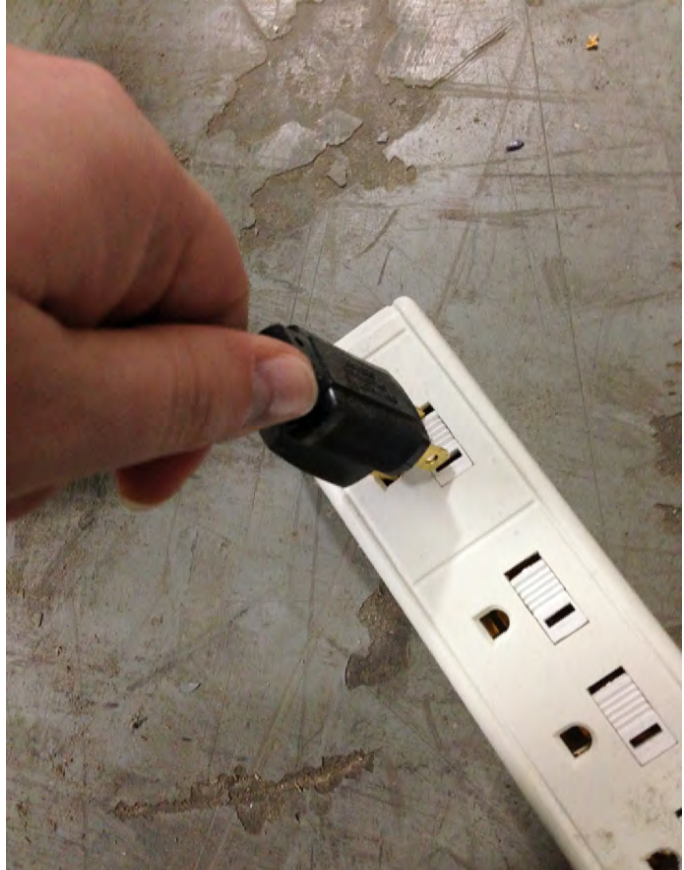

### **DIP SWITCH SETTINGS**

The dip switch bank is located on the mainboard, inside the center of the player console. \*factory default settings are highlighted below

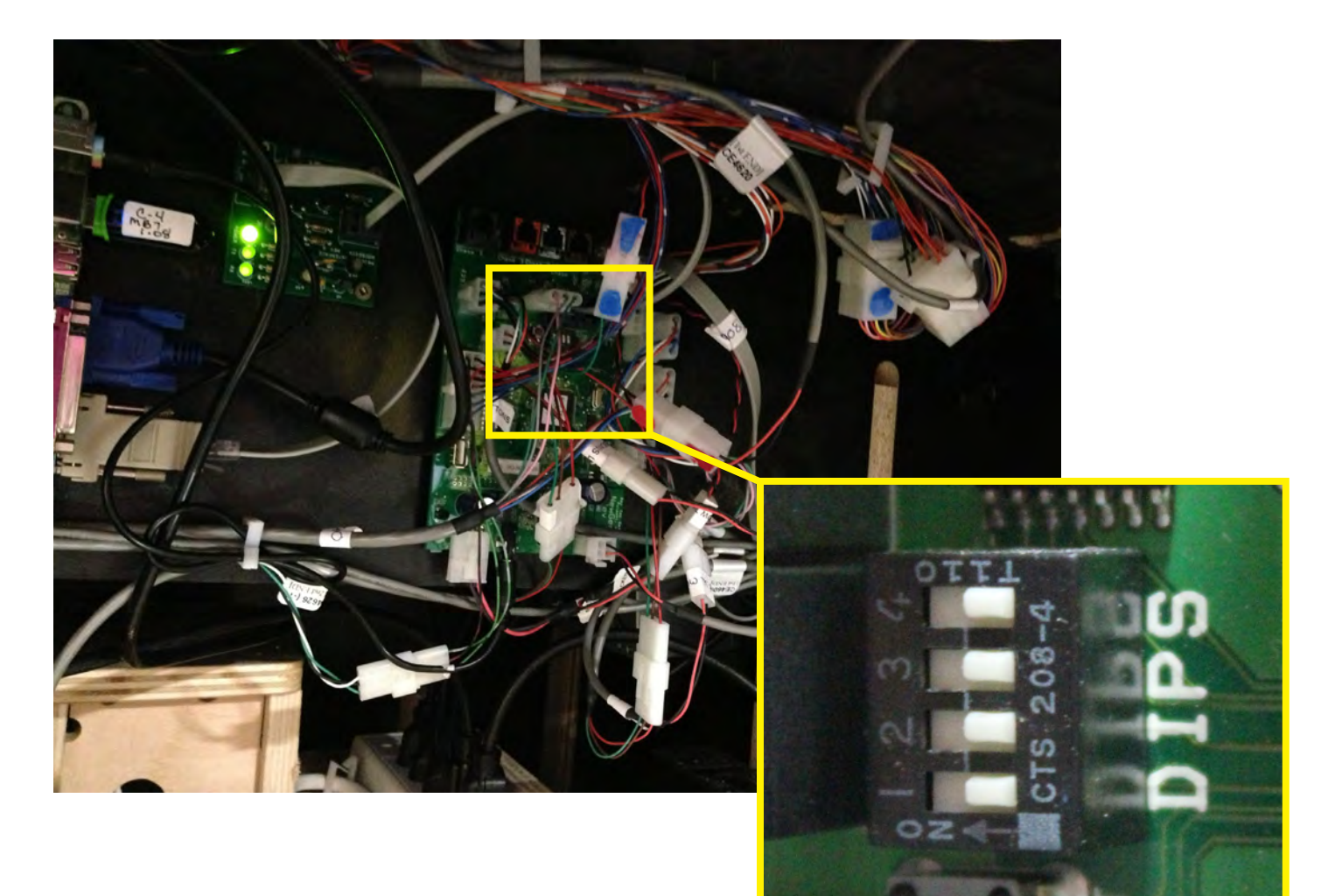

| SWITCH | DESCRIPTION                                   | ON | OFF |
|--------|-----------------------------------------------|----|-----|
| 1      | unused                                        |    |     |
| 2      | unused                                        |    |     |
| 3      | Jersey Shore<br>(credit lockout/tickets owed) |    |     |
| 4      | unused                                        |    |     |

You can get this game <sup>9</sup>at www.magic-play.eu

### **MAIN MENU FUNCTIONS**

Press the MENU BUTTON, located inside the cabinet below the red player station, to enter the Main Menu.

Scroll through the menu with the MENU BUTTON, and make your selections with the MENU SELECT\* button.

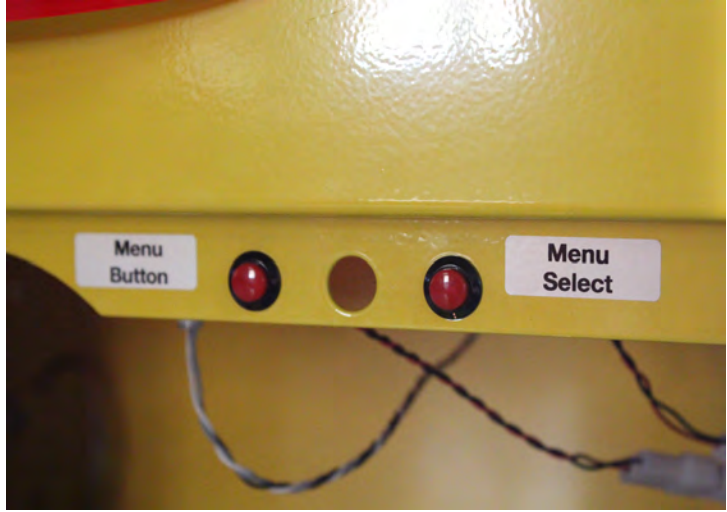

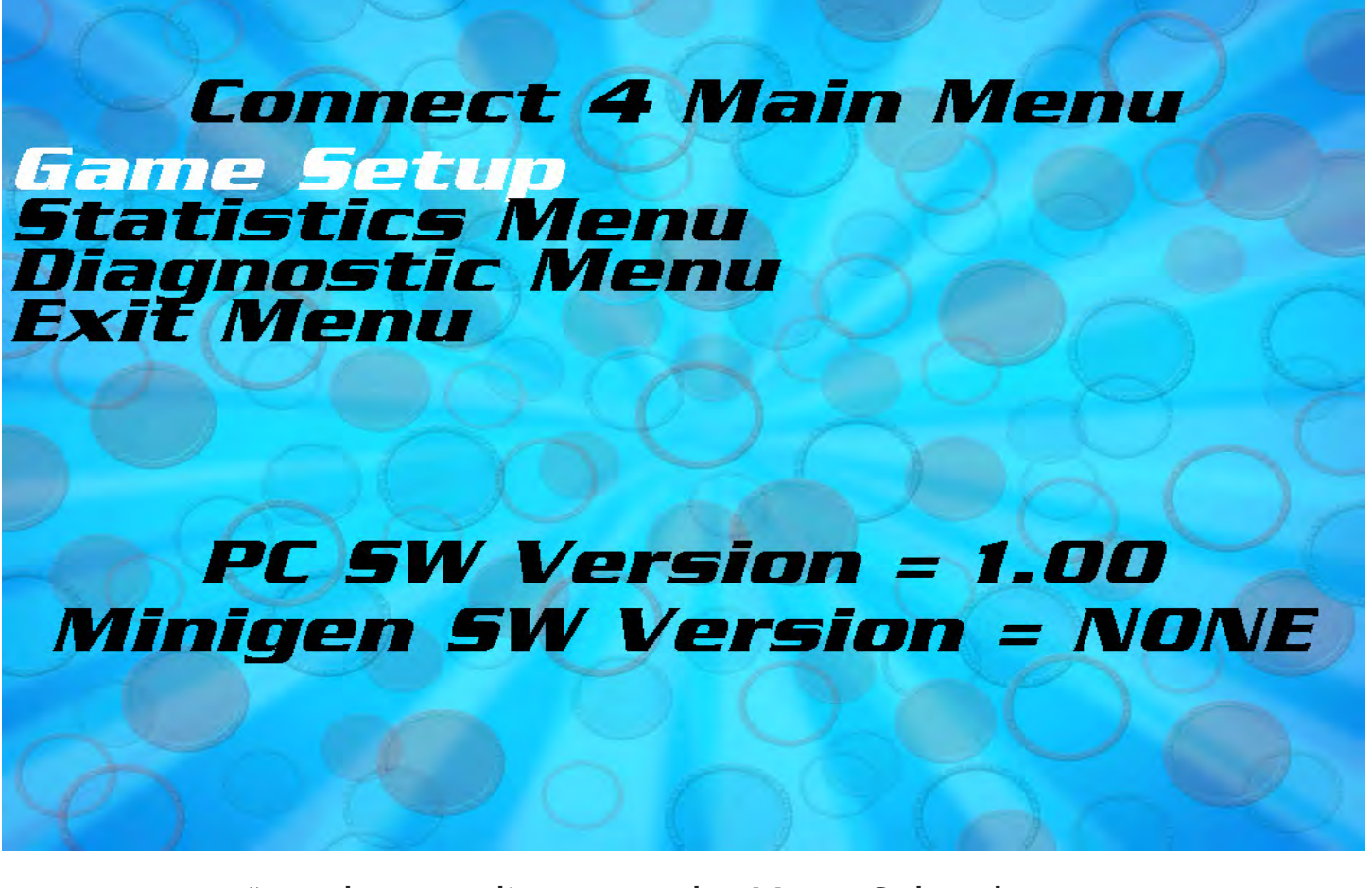

\* to clear credits, press the Menu Select button while not in the menu.

### **GAME SETUP MENU**

| Connect 4 Game                       | Menu        |
|--------------------------------------|-------------|
| Time Per Turn<br>Tickets(w/l/d)      | 20/5/10     |
| Jackpot Value<br>Double Ticket Value | 500<br>0fi  |
| Use Coupons<br>CPU Difficulty        | Off<br>auto |
| Game Volume<br>Attract Volume        |             |
| Exit Menu                            | HIT BONUS   |

FACTORY DEFAULTS ARE HIGHLIGHTED IN YELLOW BELOW

| Coins/Credits<br>per Game          | Number of credits per<br>game, per player                             | 0                   |                      |                      | 1                     | 1<br>(card swipe)   |                      | ź                    | 2                       | 2                   | 1                            | (                           | 5                            | 8                      | 3                    |  |  |
|------------------------------------|-----------------------------------------------------------------------|---------------------|----------------------|----------------------|-----------------------|---------------------|----------------------|----------------------|-------------------------|---------------------|------------------------------|-----------------------------|------------------------------|------------------------|----------------------|--|--|
| Time Per Turn                      | Seconds allowed per<br>chip drop before auto-<br>drop                 | 6                   | 5                    | 8                    | 3                     | 1                   | 0                    | 1                    | 2                       | 2                   | 0                            | 3                           | 0                            | 6                      | 0                    |  |  |
| <b>Tickets</b><br>(see page 31 for | Tickets awarded to                                                    | <b>5/</b> 1<br>6-10 | <b>1/1</b><br>avg    | <b>10/</b><br>10-14  | 7 <b>5/5</b><br>4 avg | <b>20/</b><br>15-2  | <b>5/10</b><br>0 avg | <b>30/1</b><br>22-26 | <b>0/15</b><br>6 avg    | <b>40/1</b><br>27-3 | <b>40/10/20</b><br>27-30 avg |                             | <b>50/10/20</b><br>31-35 avg |                        | <b>0/25</b><br>) avg |  |  |
| replacement ticket<br>patterns)    | winner/ loser/ draw                                                   | <b>60/2</b><br>41-4 | <b>0/30</b><br>5 avg | <b>80/3</b><br>55-60 | <b>0/40</b><br>0 avg  | <b>80/4</b><br>61-6 | <b>0/40</b><br>5 avg | <b>10</b><br>70      | <b>0/40/</b><br>)-75 av | 50<br>vg            | E                            | 0/0/0<br>Entertainment only |                              |                        |                      |  |  |
| Jackpot Value                      | Tickets awarded for a<br>bonus win (requires<br>artwork change)       | 500                 |                      |                      |                       |                     |                      |                      |                         |                     |                              |                             |                              |                        |                      |  |  |
| Double Tickets                     | Pays out one physical<br>ticket for every 2 tickets<br>won            |                     |                      |                      | OFF                   |                     |                      |                      |                         |                     |                              | ON                          |                              |                        |                      |  |  |
| Use Coupons                        | Changes the wording<br>on the monitors from<br>"tickets" to "coupons" |                     |                      |                      | OFF                   |                     |                      |                      |                         |                     |                              | ON                          |                              |                        |                      |  |  |
| CPU Difficulty                     | Changes game intel-<br>ligence in one-player<br>mode                  | (EA                 | <b>1</b><br>.SY)     | 2                    | 3                     | 4                   | (NOR                 | 5<br>IMAL)           | 6                       | 7                   | 8                            | (HA                         | <b>9</b><br>.RD)             | AU <sup>−</sup><br>ADJ | TO-<br>UST           |  |  |
| Game Volume                        | Volume of game while<br>in play                                       | 0                   | 1                    | 2                    | 3                     | 4                   | 5                    | 6                    | 7                       | 8                   | 9                            | 10                          | 11                           | 12                     |                      |  |  |
| Attract Volume                     | Volume of game while<br>not in play                                   |                     | 1                    | 2                    | 3                     | 4                   | 5                    | 6                    | 7                       | 8                   | 9                            | 10                          | 11                           | 12                     |                      |  |  |
| Bonus Type                         | Changes game play of bonus round                                      |                     | C                    | DNE H                | HIT B                 | ONU                 | S                    |                      | BONUS DISABLED          |                     |                              |                             |                              |                        |                      |  |  |
| Bonus pattern                      | pattern Lowest ticket value of fered in bonus round                   |                     |                      |                      | 5                     |                     |                      |                      |                         |                     |                              | 6                           |                              |                        |                      |  |  |

## **GAME SETUP MENU- WASHINGTON STATE**

| Coins/Credits<br>per Game | Number of credits per<br>game, per player                             | (                   | )                    | 1                    | ļ                    | (card s             | <b> </b><br>swipe)   | 2                    | 2                       | 2                    | 1                    | е                    | 5                    | 8                    | 3                    |  |  |
|---------------------------|-----------------------------------------------------------------------|---------------------|----------------------|----------------------|----------------------|---------------------|----------------------|----------------------|-------------------------|----------------------|----------------------|----------------------|----------------------|----------------------|----------------------|--|--|
| *Time Per Turn            | Seconds allowed per<br>chip drop before auto-<br>drop                 |                     | 8                    |                      |                      | 10                  |                      |                      | 12                      |                      |                      | 20                   |                      |                      |                      |  |  |
| Tiskota                   | Tickets awarded to                                                    | <b>5/</b> 1<br>6-10 | I <b>/1</b><br>avg   | <b>10/</b><br>10-14  | <b>5/5</b><br>4 avg  | <b>20/</b><br>15-20 | <b>5/10</b><br>D avg | <b>30/1</b><br>22-26 | <b>0/15</b><br>5 avg    | <b>40/1</b><br>27-30 | <b>0/20</b><br>D avg | <b>50/1</b><br>31-35 | <b>0/20</b><br>5 avg | <b>50/2</b><br>36-40 | <b>0/25</b><br>) avg |  |  |
| lickets                   | winner/ loser/ draw                                                   | <b>60/2</b><br>41-4 | <b>0/30</b><br>5 avg | <b>80/3</b><br>55-60 | <b>0/40</b><br>D avg | <b>80/4</b><br>61-6 | <b>0/40</b><br>5 avg | <b>10</b><br>70      | <b>0/40/</b><br>)-75 av | <b>50</b><br>/g      | 0/0/0<br>Entertainme |                      |                      | )<br>nt onl          | у                    |  |  |
| Jackpot Value             | Tickets awarded for a<br>bonus win (requires<br>artwork change)       |                     |                      |                      |                      |                     |                      | 50                   | 00                      |                      |                      |                      |                      |                      |                      |  |  |
| Double Tickets            | Pays out one physical<br>ticket for every 2 tickets<br>won            |                     |                      |                      | OFF                  |                     |                      |                      |                         |                      |                      | ON                   |                      |                      |                      |  |  |
| Use Coupons               | Changes the wording<br>on the monitors from<br>"tickets" to "coupons" |                     |                      |                      | OFF                  |                     |                      |                      |                         |                      |                      | ON                   |                      |                      |                      |  |  |
| *CPU Difficulty           | Changes game intel-<br>ligence in one-player<br>mode                  | (EA                 | l<br>SY)             | 2                    | 3                    | 4                   | (NOR                 | <b>5</b><br>MAL)     | 6                       | 7                    | 8                    | Ç<br>(HA             | <b>)</b><br>RD)      |                      |                      |  |  |
| Game Volume               | Volume of game while<br>in play                                       | 0                   | 1                    | 2                    | 3                    | 4                   | 5                    | 6                    | 7                       | 8                    | 9                    | 10                   | 11                   | 12                   |                      |  |  |
| Attract Volume            | Volume of game while<br>not in play                                   |                     | 1                    | 2                    | 3                    | 4                   | 5                    | 6                    | 7                       | 8                    | 9                    | 10                   | 11                   | 12                   |                      |  |  |
| Bonus Type                | Changes game play of<br>bonus round                                   |                     | C                    | DNE H                | HIT B                | ONU                 | S                    |                      | BONUS DISABLED          |                      |                      |                      |                      |                      |                      |  |  |
| Bonus Pattern             | Lowest ticket value of-<br>fered in bonus round                       |                     |                      |                      | 5                    |                     |                      |                      | 6                       |                      |                      |                      |                      |                      |                      |  |  |

#### FACTORY DEFAULTS ARE HIGHLIGHTED IN YELLOW

\* THESE OPTIONS REQUIRE A SOFTWARE VERSION CHANGE

### **STATISTICS MENU**

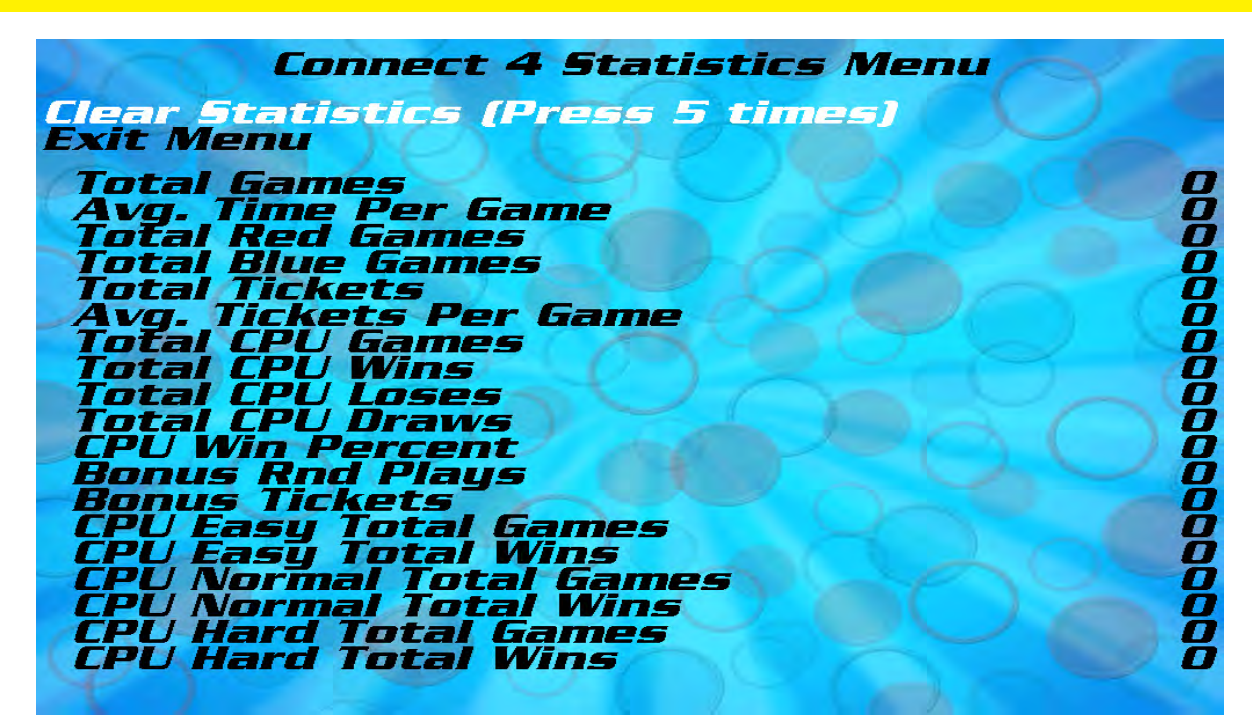

| Total Games                  | Displays how many games have been played                                         |
|------------------------------|----------------------------------------------------------------------------------|
| Average Time per Game        | Displays how long the average game lasts                                         |
| Total Red Games              | Displays how many games were played on the red side                              |
| Total Blue Games             | Displays how many games were played on the blue side                             |
| Total Tickets                | Displays how many tickets the game has given out                                 |
| Average Tickets per Game     | Displays an average value of tickets dispensed per game (includes bonus tickets) |
| Total CPU Games              | Displays how many single-player games have been played against the computer      |
| Total CPU Wins               | Displays how many times the computer beat the player                             |
| Total CPU Losses             | Displays how many times the player beat the computer                             |
| Total CPU Draws              | Displays how many times the player and the computer tied                         |
| CPU Win Percentage           | Displays a percentage of CPU wins out of total single-player games               |
| <b>Bonus Round Plays</b>     | Displays how many times the bonus round was played, single- and two-player       |
| Bonus Tickets                | Displays the total number of tickets dispensed from the bonus round              |
| CPU Easy Total Games*        | Displays how many times the computer played as "easy"                            |
| CPU Easy Total Wins*         | Displays how often the computer won against the player in "easy"                 |
| CPU Normal Total Games*      | Displays how many times the computer played as "normal"                          |
| CPU Normal Total Wins*       | Displays how often the computer won against the player in "normal"               |
| <b>CPU Hard Total Games*</b> | Displays how many times the computer played as "hard"                            |
| CPU Hard Total Wins*         | Displays how often the computer won against the player in "hard"                 |

\* When the game is set to auto-adjust, this will help you determine the skill-level of your clientele. The largest number will occur in the skill-level most of your players fall into.

#### Press the "Menu Select" button 5 times to clear the statistics.

ALL statistics in this menu will be reset to 0.

### **DIAGNOSTIC MENU**

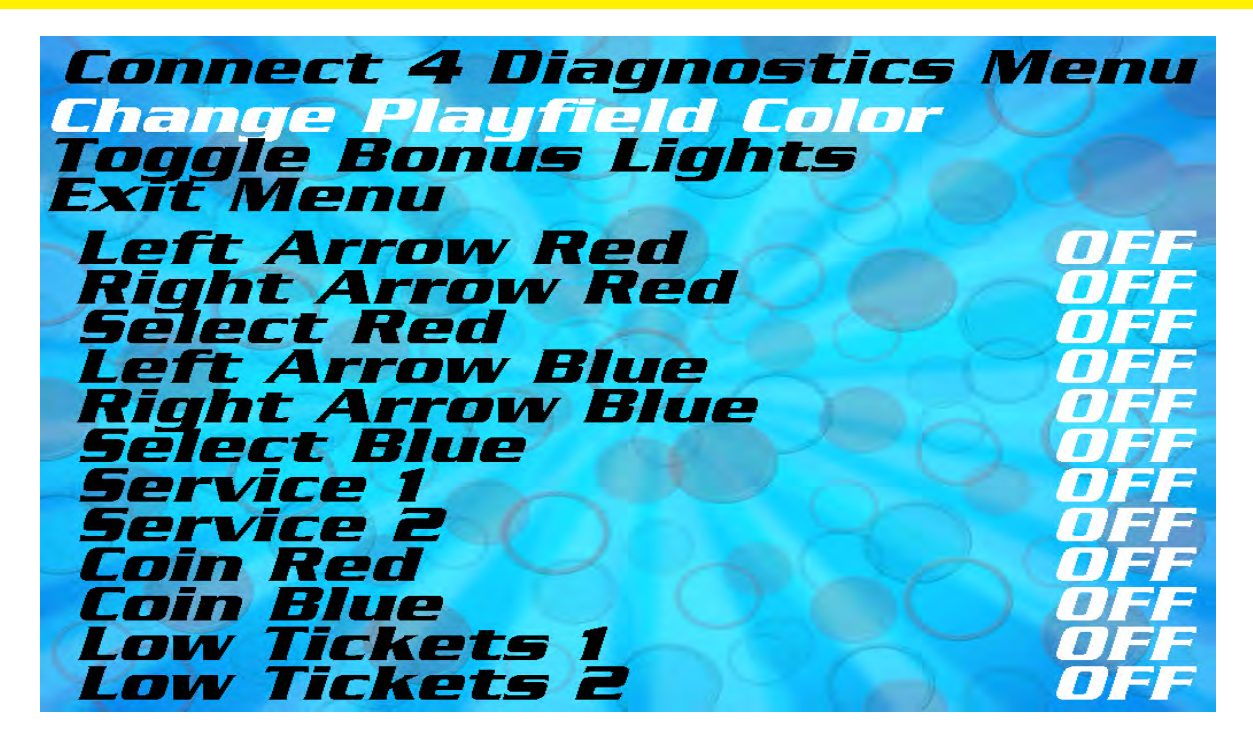

| Change Playfield Color     | Selecting this diagnostic will light up the playfield in solid red, blue, and white to test for dim or burned out LED circuit boards |
|----------------------------|----------------------------------------------------------------------------------------------------|
| Toggle Bonus Lights        | Selecting this diagnosic will turn the bonus value lights on and off to test for dim or burned out LED circuit boards                |
| Left Arrow Red             |                                                                                                    |
| Right Arrow Red            |                                                                                                    |
| Select Red (drop)          |                                                                                                    |
| Left Arrow Blue            |                                                                                                    |
| Right Arrow Blue           | When any of these inputs are activated, it will show ON in                                                                           |
| Select Blue (drop)         | the right column.                                                                                                    |
| Service 1                  |                                                                                                    |
| Service 2                  | This is useful to determine if the inputs are fuctioning correctly.                                                                  |
| Coin (mech) Red            |                                                                                                    |
| Coin (mech) Blue           |                                                                                                    |
| Low Ticket Switch 1 (Red)  |                                                                                                    |
| Low Ticket Switch 2 (Blue) |                                                                                                    |

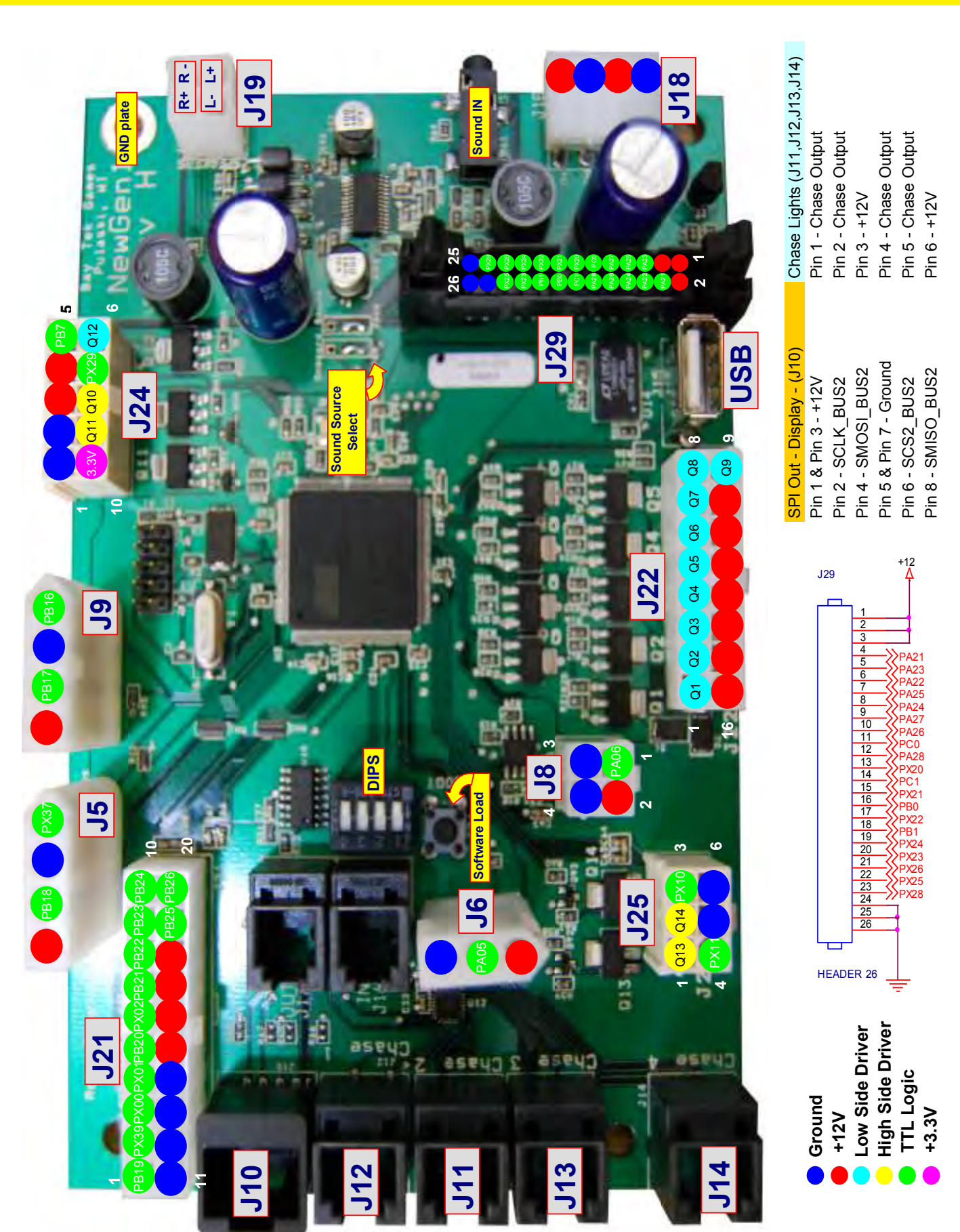

You can get this game at www.magic-play.eu

### **MOTHERBOARD PINOUT**

You can get this game at www.magic-play.eu

### **MOTHERBOARD PINOUT**

|                  |                          |                                  |                                   |                   |                    |            | #          |                       |                        |           |                            |                       |                          |                      |              |              |           |           |                 |                             |                     |                            |                   |                   |                              |                 |                            |                            |                       |                        |                |        |
|------------------|--------------------------|----------------------------------|-----------------------------------|-------------------|--------------------|------------|------------|-----------------------|------------------------|-----------|----------------------------|-----------------------|--------------------------|----------------------|--------------|--------------|-----------|-----------|-----------------|-----------------------------|---------------------|----------------------------|-------------------|-------------------|------------------------------|-----------------|----------------------------|----------------------------|-----------------------|------------------------|----------------|--------|
|                  |                          |                                  |                                   |                   |                    |            | Pin        | -                     | 2                      | ო         | 4                          | 5                     | 9                        | 7                    | 8            | 6            | 10        |           | ~               | 7                           | e                   | 4                          |                   | -                 | N                            | ო               | 4                          |                            | -                     | 7                      | ლ <del>-</del> | 1      |
|                  |                          |                                  |                                   |                   |                    |            | Ref        | J24                   | J24                    | J24       | J24                        | J24                   | J24                      | J24                  | J24          | J24          | J24       |           | J5              | J5                          | J5                  | J5                         |                   | 96                | 6ſ                           | 6ſ              | 6ſ                         |                            | J8                    | J8                     | 8<br>8         | 07     |
|                  |                          |                                  | Irrent Drive                      |                   |                    |            | Purpose    |                       | Coin Ground Station #2 |           | Coin Door Power Station #2 | Coin Input Station #2 | Lower White Bonus Lights | DBA Input Station #2 |              |              |           |           | Ticket Notch #1 | Ground for Ticket Dispensor | Ticket Motor #1     | Power for Ticket Dispensor |                   | Ticket Notch #2   | Ground for Low Ticket Switch | Ticket Motor #2 | Power for Ticket Dispensor |                            | DBA Input Station #1  |                        |                |        |
| =Low Side Driver | =High Side Driver        | = TTL Input/Output               | = LED Constant Cu                 | = 12 Volts        | = Ground           |            | Pin Type   | Ground                | Ground                 | +12 Volts | +12 Volts                  | PB7                   | LOWSIDE #12              | PX29                 | HIGHSIDE #10 | HIGHSIDE #11 | 3.3V      |           | PX37            | Ground                      | PB18                | +12 Volts                  |                   | PB16              | Ground                       | PB17            | +12 Volts                  |                            | PA06                  | +12 Volts              | Ground         | eround |
| Pin #            | -                        | 2                                | ო                                 | 4                 | S                  | 9          | 7          | ω                     | 6                      | 11        | 12                         | 13                    | 14                       | 15                   | 16           | 17           | 18        | 19        | 20              |                             | -                   | 2                          | ო                 | 4                 | S                            | 9               |                            | -                          | 2                     | З                      |                |        |
| Ref              | J22                      | J22                              | J22                               | J22               | J22                | J22        | J22        | J22                   | J22                    | J22       | J22                        | J22                   | J22                      | J22                  | J22          | J22          | J22       | J22       | J22             |                             | J25                 | J25                        | J25               | J25               | J25                          | J25             |                            | J6                         | JG                    | JG                     |                |        |
| Purpose          | Upper White Bonus Lights | Red Player ButtonLamp Station #1 | Blue Player ButtonLamp Station #1 | Red Side_Lighting | Blue_Side_Lighting |            |            | Mechanical Counter #1 | Mechanical Counter #2  |           |                            |                       |                          |                      |              |              |           |           |                 |                             | LED Glow Station #1 | LED Glow Station #2        | Service Button #1 | Service Button #2 |                              |                 |                            | Coin Door Power Station #1 | Coin Input Station #1 | Coin Ground Station #1 |                |        |
| Pin Type         | LOWSIDE #1,w diod        | LOWSIDE #2, w dioc               | LOWSIDE #3                        | LOWSIDE #4        | LOWSIDE #5         | LOWSIDE #6 | LOWSIDE #7 | LOWSIDE #8            | LOWSIDE #9             | +12 Volts | +12 Volts                  | +12 Volts             | +12 Volts                | +12 Volts            | +12 Volts    | +12 Volts    | +12 Volts | +12 Volts | +12 Volts       |                             | HIGHSIDE #13        | HIGHSIDE #14               | PX10              | PX11              | Ground                       | Ground          |                            | +12 Volts                  | PA05                  | Ground                 |                |        |

BayTek Connect 4 NEWGEN1 Hardware REV D Pinout - Version 1

You can get this game at www.magic-play.eu

### **MOTHERBOARD PINOUT**

| PB19      | Arrow Left Button Station #1   | J21 | <i>-</i> | Driver 1  | J12 | - |
|-----------|--------------------------------|-----|----------|-----------|-----|---|
| PX39      | Arrow Right Button Station #1  | J21 | 2        | Driver 2  | J12 | 2 |
| PX00      | Select Button Station #1       | J21 | ო        | +12 Volts | J12 | ო |
| PX01      | Arrow Left Button Station #2   | J21 | 4        | Driver 3  | J12 | 4 |
| PB20      | Arrow Right Button Station #2  | J21 | Ð        | Driver 4  | J12 | 5 |
| PX02      | Select Button RIGHT Station #2 | J21 | 9        | +12 Volts | J12 | 6 |
| PB21      | Low Tickets Switches           | J21 | 7        |           |     |   |
| PB22      |                                | J21 | ω        | Driver 5  | J11 | - |
| PB23      | Jersey LockOut Station #2      | J21 | <b>б</b> | Driver 6  | J11 | 2 |
| PB24      | Jersey LockOut Station #1      | J21 | 10       | +12 Volts | J11 | ო |
| Ground    |                                | J21 | 11       | Driver 7  | J11 | 4 |
| Ground    |                                | J21 | 12       | Driver 8  | J11 | 5 |
| Ground    |                                | J21 | 13       | +12 Volts | J11 | 9 |
| Ground    |                                | J21 | 14       |           |     |   |
| +12 Volts |                                | J21 | 15       | Driver 9  | J13 | - |
| +12 Volts |                                | J21 | 16       | Driver 10 | J13 | 2 |
| +12 Volts |                                | J21 | 17       | +12 Volts | J13 | ო |
| +12 Volts |                                | J21 | 18       | Driver 11 | J13 | 4 |
| PB25      |                                | J21 | 19       | Driver 12 | J13 | 5 |
| PB26      |                                | J21 | 20       | +12 Volts | J13 | 6 |
|           |                                |     |          |           |     |   |
|           |                                |     |          | Driver 13 | J14 | ۲ |
|           |                                |     |          | Driver 14 | J14 | 2 |
|           |                                |     |          | +12 Voits | J14 | ო |
|           |                                |     |          | Driver 15 | J14 | 4 |
|           |                                |     |          | Driver 16 | J14 | 5 |
|           |                                |     |          | +12 Volts | J14 | 9 |

You can get this game at www.magic-play.eu

# **HOW TO: Replace Player Button Switches**

Player Station Pushbuttons can be accessed from the player station front door reaching up underneath the player station.

The switches must be removed first before button can be removed and /or replaced.

Important: The switches do not pull straight off! They must be given a slight twist, then removed—as follows:

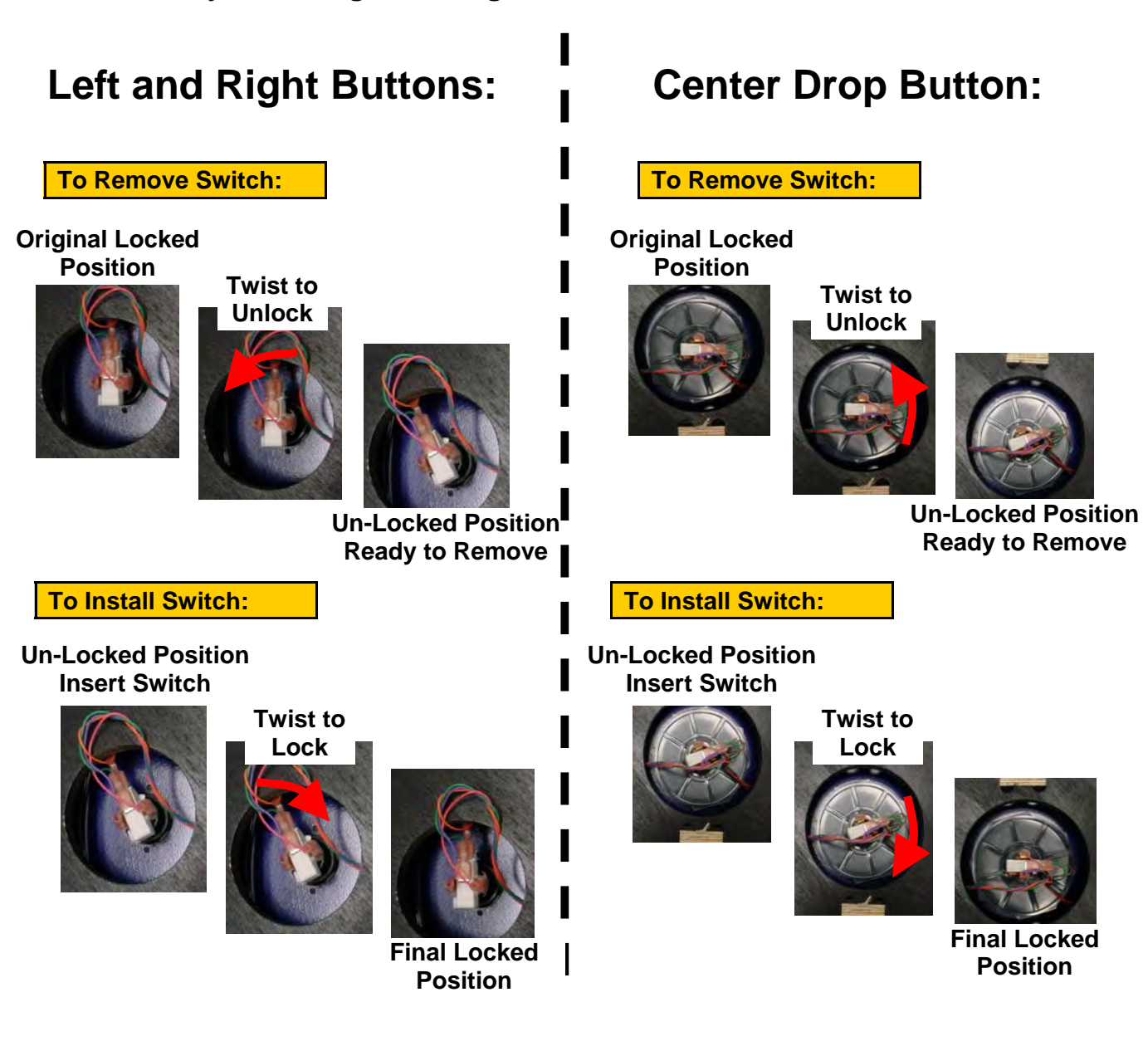

# **HOW TO: Update Software**

#### **Needed for Software Updated:**

1 USB stick with motherboard software 1 USB stick with minigen software

#### 1- Minigen Software Load:

Game must be powered on for this procedure.

Open the front door of the cabinet and locate the minigen board.

Insert the USB stick marked G1 (for minigen) into the USB port.

Push the boot button located next to the dip switches.

The software will load quickly; the USB stick will flash and the game will reset, resuming normal function within a few seconds.

#### 2- Motherboard Software Installation:

Power down your game and uplug it from the main power source before proceeding.

Locate the USB port on the motherboard and remove the old software stick.

Replace the stick with the new USB labeled PC.

Plug in the game and power it back on.

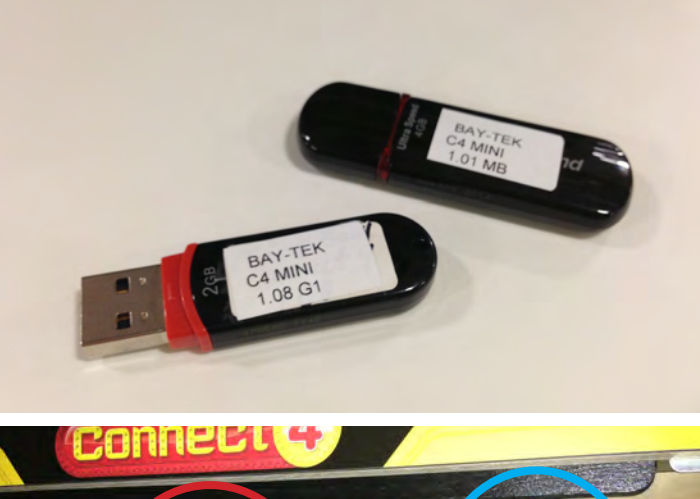

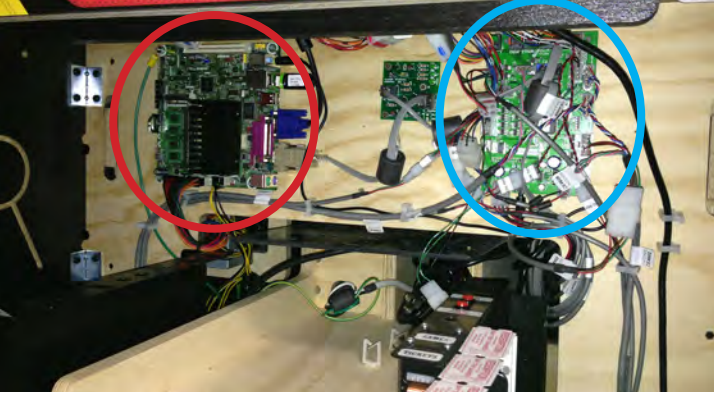

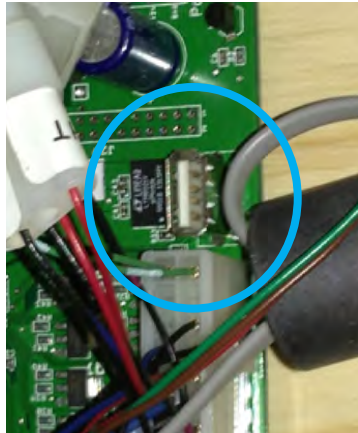

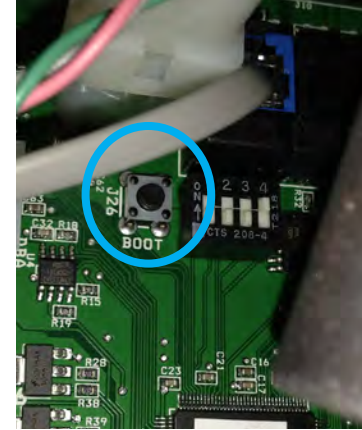

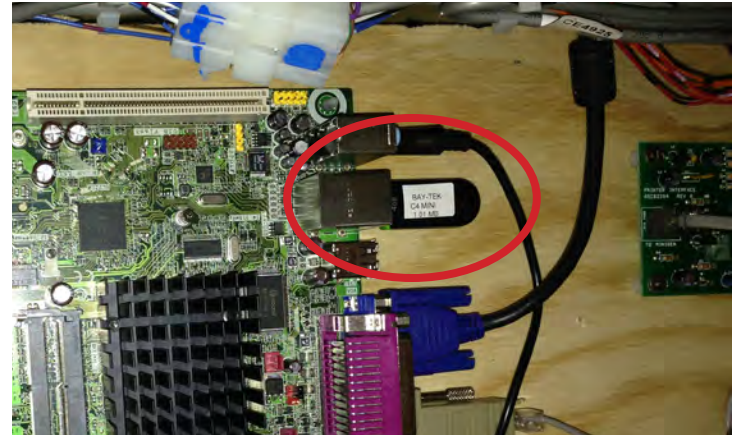

# **DIAGNOSTICS: Motherboard Power Supply**

### Monitor not coming on?

1.) Verify AC power to front of game.

Check power strip in bottom front of game for light ON inside rocker switch. If light is not ON, remove back panel of cabinet and check AC power in and Power Strip in that location.

- 2.) Check AC power connection to power supply.
- 3.) Ensure Power Supply switch is set to 115V (or 230V) (Some model power supplies may not have this)
- 4.) Ensure Power switch is on.

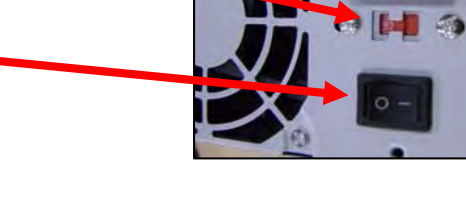

- 5.) Examine top left corner of motherboard. There is green LED ON. If LED is not ON, replace power supply. (AAPS4600)
- 6.) Check connections from power supply. Make sure these 2 connections are secure.

#### 7.) "Jump Start" Motherboard:

If green LED is ON, but monitor is not ON, you may start motherboard by guickly touching these 2 red pins at the same time.

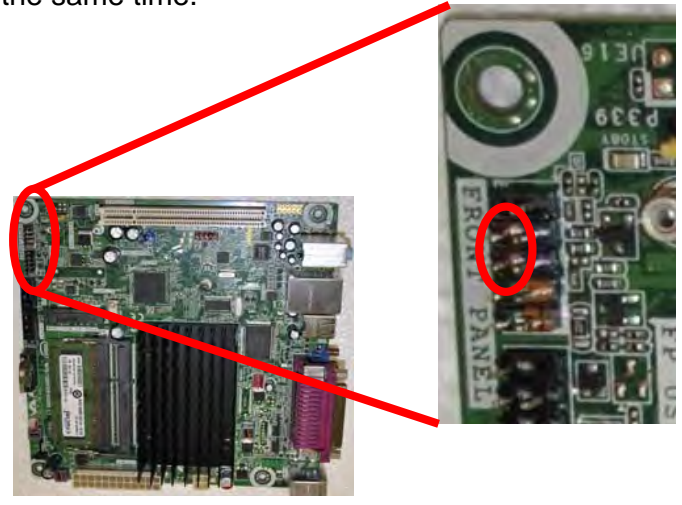

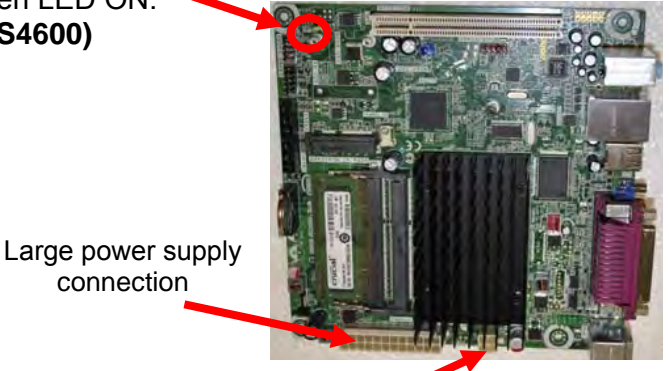

2 Black and 2 yellow wires (12 Volts DC)

connection

# **DIAGNOSTICS: Dollar Bill Acceptor**

Note: There are many different models and brands of Bill Acceptors that are used on redemption games. Your Bill Acceptor may differ from the unit shown.

First determine if Bill Acceptor has power:

Turn game ON—The bill acceptor should make noise as stacker cycles and green lights on outside bezel should flash.

If NO power:

Due to the different models and brands of Bill Acceptors that are used: Examine Bill Acceptor and determine if acceptor is 12 Volt DC or 110 VAC Use meter to measure voltage at cable going into Bill Acceptor.

If power is OK:

Clean Bill Acceptor path to make sure there is nothing jamming unit. Enter DBA Diagnostics Mode -

Important—Do not hold button down to long or Bill Acceptor will enter programming mode.

If accidentally entered programming mode by mistake—Unplug game and plug back in.

To enter Diagnostic Mode, press and hold the

Diagnostic Button on the back left corner of the DBA for

1-3 seconds. The lights above the bill slot will flash the code.

#### ERROR CODES

Count the number of flashes on front bezel of Bill Acceptor and follow chart for repair.

| FLASHING<br>CODE                | DESCRIPTION                                       | CORRECTIVE<br>ACTION |  |  |  |  |
|---------------------------------|---------------------------------------------------|----------------------|--|--|--|--|
| LEDs off                        | Power off                                         | Turn on power        |  |  |  |  |
| LEDs on                         | Acceptor is OK                                    |                      |  |  |  |  |
| 1 flash                         | Bill path blockage                                | Un-jam bill path     |  |  |  |  |
| 2 flashes                       | Stacker jam                                       | Un-jam stacker       |  |  |  |  |
| 3 flashes                       | Cassette is full of bills                         | Empty the cassette   |  |  |  |  |
| 4 flashes                       | Cassette is removed                               | Replace the cassette |  |  |  |  |
| 5 flashes                       | Acceptor is defective                             | Replace the acceptor |  |  |  |  |
| 6 flashes                       | Acceptor not enabled                              | See service manual   |  |  |  |  |
| 10 flashes                      | Configuration Mode                                | Power down to exit   |  |  |  |  |
| Rapid flashing during operation | Stringing attempt de-<br>tected; or sensors dirty | Clean the sensors    |  |  |  |  |

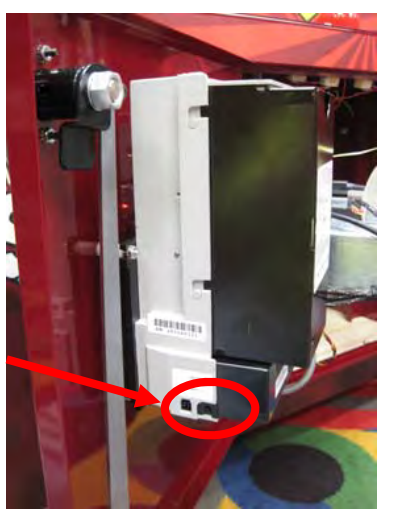

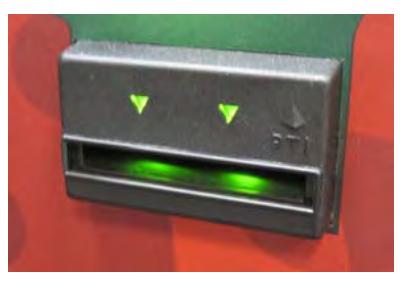

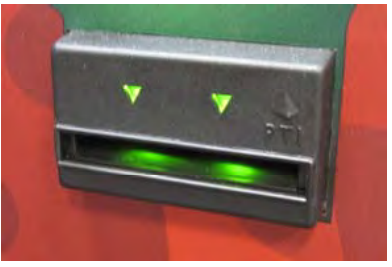

21

#### Troubleshooting Strategy

Use common sense and a systematic method of troubleshooting to determine the exact problem, probable cause and remedy. Use the process of elimination to find the faulty component. Always check for the simple and obvious causes first such as unplugged, loose or broken wires and bad sensors, bent, pinched, stuck or jammed components.

| Syı                   | nptom                 | Probable Cause                                                                                                | Remedy                                                                                                    |  |  |  |  |  |  |  |
|-----------------------|-----------------------|----------------------------------------------------------------------------------------------------|----------------------------------------------------------------------------------------------------|--|--|--|--|--|--|--|
| No power              | to the game.          | Unplugged.                                                                                                    | Check wall outlet, power cord to back of game (A5CORD5) Line Filter (A5FI9010)                                                                                          |  |  |  |  |  |  |  |
| No lights o           | n at all.             | Circuit breaker tripped.                                                                                      | Reset power strip breaker switch or building cir-<br>cuit breaker.                                                                                                    |  |  |  |  |  |  |  |
| No light on strip.    | front power           | Power strip <b>in back of</b><br><b>game</b> is faulty.                                                       | Remove back wood panel, change plug posi-<br>tion, replace if needed.                                                                                                   |  |  |  |  |  |  |  |
|                       |                       | Faulty cable/power supply.                                                                                    | Refer to AC Power to Game Section.                                                                                                    |  |  |  |  |  |  |  |
| AC Light a            | nd Bill               | Power supply unplugged.                                                                                       | Insure unit is plugged into power strip.                                                                                                    |  |  |  |  |  |  |  |
| Acceptor o            | n.                    | Rocker Switch on power supply is Off.                                                                         | Make sure rocker switch is set ON.                                                                                                    |  |  |  |  |  |  |  |
| (Power St             | upply not ON)         | Power supply shutting<br>down because of 12 V<br>overload.                                                    | See power supply diagnostics to isolate bad component. A bad motor or 12 volt short would cause this.                                                                   |  |  |  |  |  |  |  |
|                       |                       | Faulty power supply.                                                                                          | Refer to Monitor/Motherboard Power Supply<br>Diagnostics section.                                                                                                    |  |  |  |  |  |  |  |
| LED cabin<br>working. | et lighting not       | LED's under player stations<br>and on rear playfield should<br>turn on with the associated<br>power supplies. | Refer to "Back of Game LED Wiring" section<br>and "Lights under Player Station Wiring"<br>section.                                                                      |  |  |  |  |  |  |  |
|                       | Volume too<br>low.    | Increase the volume by press<br>scroll to "Game Volume" and                                                   | sing Menu button,<br>adjust.<br>Coins/Credits per Game<br>Time Per Turn<br>Tickets(w/vd)<br>20/5/10                                                                     |  |  |  |  |  |  |  |
|                       | Loose wire.           | Check audio cable connection from motherboard to main bo                                                      | ns Jackpot Value 500<br>Double Ticket Value Off<br>Use Coupons Off<br>CPU Difficulty auto<br>Game Volume 2<br>Attract Volume 2<br>Bonus Type One Hit Bonus<br>Exit Menu |  |  |  |  |  |  |  |
| No Audio              |                       | Check audio cable connection<br>main circuit board(AANEWGI<br>(AAMB7)                                         | ns from speaker(AACE8811), cable(AACE4604),<br>EN1-PJ), cable(A5CEAU010), motherboard                                                                                   |  |  |  |  |  |  |  |
|                       | Faulty main<br>Board  | Replace Main Board. (AANE) motherboard.                                                                       | WGEN1-PJ) Main board amplifies sound from                                                                                                    |  |  |  |  |  |  |  |
|                       | Faulty<br>motherboard | Replace Motherboard. (AAMI<br>removed from motherboard to<br>MP3 player works, then moth                      | B7) Motherboard creates sound. Cable can be<br>o MP3 player to test for sound amplification. If the<br>perboard is faulty.                                              |  |  |  |  |  |  |  |

| Sympto                                                                                                    | Probable Cause                                                                                                    | Remedy                                                                                                    |
|----------------------------------------------------------------------------------------------------|----------------------------------------------------------------------------------------------------|----------------------------------------------------------------------------------------------------|
| Tickets do not<br>dispense.<br>Swap cable<br>from one out-<br>put on main<br>board to the<br>other to verify<br>cable/<br>dispenser<br>problem or<br>main board<br>problem. | Ticket tray empty due to faulty<br>low ticket switch or broken/<br>loose wires. Switch stuck or<br>switch wire bent out of position. | Fill ticket tray. Replace low ticket switch(AASW200).<br>Repair wiring. Clean ticket tray of dirt, loose tickets or<br>debris. Bend switch wire to correct position under<br>tickets. |
|                                                                                                    | Faulty cable to dispenser.                                                                                                    | Check wiring continuity from dispenser to main board<br>(AACE4606, AACE4605, AACE4600) Check for<br>pinched, broken or disconnected wires.<br>Replace as necessary.                   |
|                                                                                                    | Dirty opto-sensor or paper<br>dust buildup in ticket dispenser                                                                       | Clean with compressed air and if necessary wipe sensor with isopropyl alcohol on a cotton swab.                                                                                       |
|                                                                                                    | Notch on tickets too shallow.                                                                                                    | Flip tickets and load upside-down to have large cut notch toward opto sensor.                                                                                                    |
|                                                                                                    | Ticket dispenser faulty.                                                                                                    | Replace dispenser with spare working dispenser (A5TD1)                                                                                                    |
|                                                                                                    | Main circuit board malfunction.                                                                                                    | Replace main board if possible to isolate the problem to the main circuit board. (AANEWGEN1-PJ)                                                                                       |
| Wrong<br>number<br>of tickets<br>dispensed.                                                                                                    | Ticket Pattern set wrong.                                                                                                    | Enter menu and cycle to Game Menu.<br>Verify correct settings for Ticket Patterns, Jackpot<br>Value, and Double Ticket Value                                                          |
|                                                                                                    | Dirty opto-sensor on ticket dis-<br>penser.                                                                                          | Clean with compressed air or wipe with isopropyl alcohol on a cotton swab.                                                                                                    |
|                                                                                                    | Many tickets in memory. If ticket meter is counting the tickets coming out, then reset game.                                         | Turn game off, wait 10 seconds, and turn game back on.                                                                                                    |
|                                                                                                    | Notch on tickets cut too shallow.                                                                                                    | Flip tickets and load upside-down to have large cut notch toward opto sensor.                                                                                                    |
|                                                                                                    | Faulty ticket dispenser.                                                                                                    | Replace with spare working dispenser (A5TD1).                                                                                                    |
|                                                                                                    | Main circuit board malfunction.                                                                                                    | Swap cable from one output on main board to the other to verify cable/dispenser problem or faulty main board. (AANEWGEN1-PJ)                                                          |
| Menu buttons<br>do not work.                                                                                                    | Stuck pushbutton.                                                                                                    | Inspect pushbutton to make sure it is not stuck.<br>Check continuity on connector.                                                                                                    |
|                                                                                                    | Cable problem.                                                                                                    | Check cable from pushbutton to main board.<br>(AAPB2700 & AACE4608)                                                                                                    |
|                                                                                                    | Faulty pushbutton.                                                                                                    | Replace pushbutton. (AAPB2700)                                                                                                    |

| Symptom                                                                       | Probable Cause                                                                                                    | Remedy                                                                                                    |  |
|-------------------------------------------------------------------------------|----------------------------------------------------------------------------------------------------|----------------------------------------------------------------------------------------------------|--|
| Dollar Bill Acceptor                                                          | Ensure bill acceptor has 110<br>Volts AC.                                                                                                    | Acceptor should cycle stacker at game power up. If not, check cable connections to power strip.                                                                                                    |  |
|                                                                               | Dirt or debris in acceptor slot.                                                                                                    | Clean with bill reader cleaning card(A5CC9000)                                                                                                    |  |
| Caution – 110<br>Volts AC                                                     | Ensure acceptor dipswitch<br>is set to "always enable"                                                                                                    | There are dips on side of acceptor.<br>Set to "always enable", not harness enable                                                                                                    |  |
| Cable can be moved between                                                    | Pinched, broken, or discon-<br>nected wiring.                                                                                                    | Check wiring from bill acceptor to main board.<br>Repair or replace wiring harness.<br>(AACE4626, AACE4627, AAACE4602)                                                                                                    |  |
| left and right sides<br>to isolate problem<br>to DBA.                         | Bill acceptor problem.                                                                                                    | Refer to troubleshooting section of dollar bill acceptor manual included with this game or the diagnostics label of the back of the unit.                                                                                                    |  |
| Monitor not working.<br>Power down, wait<br>10 seconds and<br>power up again. | Error on screen at power up.<br>Display stops at "No bootable<br>device - insert boot disk and<br>press any key"<br>Re-Boot game to see if problem<br>still exists. | Flash drive unplugged from board or faulty.<br>Re-seat and try power on to game again.<br>Insert USB stick in different slot on motherboard<br>Replace USB software stick.<br>Replace motherboard. (AAMB7)<br>Refer to Monitor/Motherboard Power Supply |  |
|                                                                               | seconds after power-up.<br>Then dark.                                                                                                    | Diagnostics Section                                                                                                    |  |
|                                                                               | Monitor has nothing at all on<br>power up.<br>Power cable unplugged from<br>monitor.<br>Faulty monitor.                                                             | Ensure power is plugged into back of monitor,<br>down to power strip.<br>Replace monitor. (A5MO2200)                                                                                                    |  |
| Monitor does not<br>come back up after<br>a power loss                        | Voltage variation in power network                                                                                                    | Turn off the power strip, wait 30 seconds, then turn power strip back on                                                                                                    |  |

| Symptom                                                                                                    | Probable Caus                                                                                                    | e Remedy                                                                                                    |
|----------------------------------------------------------------------------------------------------|----------------------------------------------------------------------------------------------------|----------------------------------------------------------------------------------------------------|
| Monitor prob-<br>lems                                                                                                    | Blurry Monitor - Too bright, or<br>dim.                                                                                                    | Monitor will have to be removed from game, and ad-<br>justed from front of screen.<br>Refer to "How to Remove Monitor" Section<br>Use menu buttons to access monitor adjustment                                                                                                    |
| Both sides do<br>not coin up.<br>Menu buttons do<br>not work.                                                                                                    | Communication between<br>motherboard and main board<br>disrupted.<br>I/O Aux Board may be faulty,<br>wires disconnected from main<br>board, or not receiving 12<br>VDC power.                                                                                                    | Refer to Motherboard to MiniGen Board<br>Communication troubleshooting section for details on<br>cable connections.<br>Check I/O Aux Board for any disconnected wires.<br>Ensure phone cable is plugged into blue socket on<br>main board.                                                                                                    |
| Game does not<br>coin up.<br><b>Note:</b><br>To clear Credits:<br>Press Menu Se-<br>lect button while<br>not in menu.<br><b>Low tickets</b><br>displays on<br>monitor. | One of coin switches<br>jammed, or held down.<br>Short in coin door harness.<br>There should be 5 Volts<br>between grey and green<br>wires.<br>Switch faulty in coin mech.<br>Disconnected, loose or bro-<br>ken wires.<br>Mini-Gen Main Board faulty.<br>Stack of tickets not resting<br>properly on either of the low<br>ticket switches<br>Faulty switch. | If one coin switch is "closed" the other one will<br>not work either.<br>Unplug white molex from door, and jump between<br>grey and green wires to simulate coin-up.<br>Unplug one coin switch at a time and verify coin<br>switch is wired normally open.<br>Replace coin mech if coin is always rejected. (A5CM-<br>)<br>Check connectors. Check for continuity.<br>(AACE4601, AACE4602, AACBL4A-DOOR)<br>Replace main board. (AANEWGEN1-PJ)<br>Adjust stack of tickets so they hold both the switch<br>actuators down.<br>Replace low ticket switch. (AASW200)<br>Check for prepare connection from switch to main |
|                                                                                                    | Faulty wire or connection.<br>Faulty main board.                                                                                                    | Check for proper connection from switch to main<br>board. Check continuity.<br>(AACE4605, AACE4606, AACE4600)<br>Replace main board. (AANEWGEN1-PJ)                                                                                                    |
| Sound cuts out<br>and display<br>goes blank.                                                                                                    | Voltage variation in power<br>network                                                                                                    | Unplug both console & playfield.<br>Wait 30 seconds.<br>Plug console & playfield back in.                                                                                                    |

| Symptom                                                  | Probable Cause                                                                                                    | Remedy                                                                                                    |
|----------------------------------------------------------|----------------------------------------------------------------------------------------------------|----------------------------------------------------------------------------------------------------|
| Bonus<br>Lights do<br>not come<br>on at end<br>of game.  | Bonus Feature not enabled in menu.                                                                                                | Enter menu and set "Bonus Type" to "One Hit Bonus"                                                                                                    |
|                                                          | Faulty cable from bonus light<br>boards in top back of game to<br>main board in front of game.<br>Faulty center bonus light board | Check wiring continuity from light boards to main Board.<br>(AACE4625, AACE4607, AACE4600) Check for pinched,<br>broken or disconnected wires. Replace as necessary.<br>Replace center bonus light board. (AACB4602) Refer to        |
|                                                          | Power comes into this board.<br>Faulty main board.                                                                                | Back of Game Wiring Diagram.<br>Replace main board. (AANEWGEN1-PJ)                                                                                                    |
| All Bonus<br>Lights<br>stay ON.                          | Surface mounted transistor<br>blown on main board caused<br>by 12 Volt dead short on one of<br>the bonus light circuit boards.    | Locate 12 Volt short. Refer to Back of Game Wiring<br>Diagram. Repair cable (AACE4624) or replace bonus light<br>board (AACB4602)<br>Replace main board. (AANEWGEN1-PJ)                                                              |
| Some<br>Bonus<br>Lights<br>stay ON.                      | Faulty bonus light circuit board.                                                                                                 | Refer to Back of Game Wiring Diagram.<br>Replace bonus light board (AACB4602)                                                                                                    |
| Arc Light<br>Boards do<br>not come<br>on, or<br>stay on. | Cable is plugged into wrong socket.                                                                                               | Refer to Back of Game Wiring Diagram, and Connect Four Playfield Wiring Diagram for proper connection.                                                                                                    |
|                                                          | Faulty cable from Arc Light<br>Board to Controller Board.                                                                         | Ensure cable is secure, swap cable to isolate problem.<br>Replace as needed. (AACE4624)                                                                                                    |
|                                                          | Faulty arc light boards.                                                                                                    | Swap arc light boards to isolate problem, replace if needed. (AACB4603)                                                                                                    |
|                                                          | Faulty Controller Board.                                                                                                    | Ensure Dip's 3 & 4 are ON for top board. Swap boards to isolate problem, replace if needed. (AACB4600)                                                                                                    |
|                                                          | Dipswitches set wrong on<br>Controller Boards                                                                                     | Refer to Connect Four Playfield Wiring Diagram - make<br>sure that 2 lower boards have Dip 4 ON,<br>and top board has Dip 3 & 4 ON                                                                                                   |
| Purple or<br>Pink lights<br>on<br>playfield.             | RGB Light Board Faulty                                                                                                    | Refer to Target Wiring Example- Cables can be swapped<br>into different sockets to isolate problem to rear controller<br>board or front RGB Light Board.                                                                             |
|                                                          | One of power supplies is faulty.                                                                                                  | Refer to AC Power to Game - If one power supply is faulty,<br>it will not power RGB board correctly.<br>Replace power supply if needed. (AAPS4600)                                                                                   |
|                                                          | Controller Board faulty.                                                                                                    | Refer to Back of Game Wiring Diagram, and Connect Four<br>Playfield Wiring Diagram - Controller boards can be<br>swapped to isolate problem.<br>(Make sure dips are set correctly)<br>Replace controller board if needed. (AACB4600) |

| Symptom                                                                    | Probable Cause                                  | Remedy                                                                                                    |
|----------------------------------------------------------------------------|-------------------------------------------------|----------------------------------------------------------------------------------------------------|
| Lights under player                                                        | LED strip under                                 | Remove plastic cover and examine LED strip.                                                                                                    |
| stations do not light up.                                                  | Faulty Cable                                    | Check cables from LED strips to main board.<br>(AACE4620, AACE4621, AACE4608)                                                                                                    |
|                                                                            | Faulty Main Board                               | Replace main board. (AANEWGEN-PJ)                                                                                                    |
| Lights under player stations stay on all the time.                         | Surface mounted transistor blown on main board. | Replace main board. (AANEWGEN-PJ)                                                                                                    |
| Lights under Arrow & Drop                                                  | Burnt out LED bulb.                             | Replace switch/bulb assy. (A5PB460x)                                                                                                    |
| Light under button<br>should be ON in attract,<br>flashing when coined up, | Faulty Cable                                    | Check cables from pushbutton to main board.<br>(AACE4603, AACE4600) Refer to Left and<br>Right Player Stations, Counters Wiring Diagram<br>Swap AACE4600 cable molex connectors from |
| and off during players turn,<br>and off during computers                   |                                                 | left and right to isolate problem to one side.                                                                                                    |
| turn.                                                                      | Faulty Main Board                               | Replace main board. (AANEWGEN-PJ)                                                                                                    |
| Lights under Arrow & Drop<br>Pushbutton stays on.                          | Surface mounted transistor blown on main board. | Replace main board. (AANEWGEN-PJ)                                                                                                    |
| Arrow & Drop Pushbuttons                                                   | Pushbutton itself is<br>broken or stuck down    | Refer to "How to Replace Player Station<br>Switches" to remove switch to inspect.                                                                                                    |
| do not work.                                                               | Faulty Cable                                    | Check cables from pushbutton to main board.<br>(AACE4603, AACE4600) Refer to Left and<br>Right Player Stations, Counters Wiring Diagram                                              |
|                                                                            | Faulty Main Board                               | Replace main board. (AANEWGEN-PJ)                                                                                                    |
| Meters do not work.                                                        | The 2 wires crimped together may be             | Inspect crimp to ensure good connection.                                                                                                    |
| Game counter clicks at start of each game.                                 | Faulty Cable.                                   | Check cables from counters to main board.<br>(AACO1000, AACE4603, AACE4600)                                                                                                    |
| Ticket counter clicks as tickets come out of game.                         | Faulty Main Board.                              | Replace main board. (A5NEWGEN1-PJ)                                                                                                    |

### **MAINTENANCE LOG**

If repairs are necessary, it is good practice to keep a log of repairs done and parts ordered. The chart below will assist you in tracking your game's maintenance.

| DATE | MAINTENANCE PERFORMED | PARTS ORDERED | INITIALS |
|------|-----------------------|---------------|----------|
|      |                       |               |          |
|      |                       |               |          |
|      |                       |               |          |
|      |                       |               |          |
|      |                       |               |          |
|      |                       |               |          |
|      |                       |               |          |
|      |                       |               |          |
|      |                       |               |          |
|      |                       |               |          |
|      |                       |               |          |
|      |                       |               |          |
|      |                       |               |          |
|      |                       |               |          |
|      |                       |               |          |
|      |                       |               |          |
|      |                       |               |          |
|      |                       |               |          |
|      |                       |               |          |
|      |                       |               |          |
|      |                       |               |          |
|      |                       |               |          |
|      |                       |               |          |
|      |                       |               |          |
|      |                       |               |          |
|      |                       |               |          |
|      |                       |               |          |
|      |                       |               |          |
|      |                       |               |          |
|      |                       |               |          |
|      |                       |               |          |
|      |                       |               |          |
|      |                       |               |          |
|      |                       |               |          |
|      |                       |               |          |

# **TECHNICAL SUPPORT**

Excellent customer service is very important to Bay Tek Games! We know that keeping your games in great operating condition is important to your business. When you need us, we are here to help. You can call us for free technical assistance, and you can count on us to have parts on-hand to support your game. We offer options that fit your needs.

#### **Electronics / Circuit Boards - Repair Options**

**Repair & Return** – If you have Circuit Board issues with your Bay Tek game, you can send the board to us and we'll repair it right away. Most items sent to us are repaired and returned to you within two days. This option is your best value as we offer this fast turn-around service at the most reasonable price.

Advance Replacement – If you have Circuit Board issues with your Bay Tek game, but you don't have time to send in your board in for repair, give us a call and ask for an Advance Replacement. We'll send you a replacement board that same day (pending availability). When you get your new board, just repackage the defective board in the same box and send it back to us. We make it easy by including a UPS Return Shipping label for you to put on the box (not available for international shipments). This is your best option when you need to get your game up and running as quickly as possible!

**Spare Parts** – Take matters into your own hands and purchase new spare Circuit Boards for your Bay Tek games. Many of our games share the same main-board electronics. This means you can buy one set of spare electronics to support many of your Bay Tek games. Spare boards allow you to get your game up and running the quickest and provide you a valuable troubleshooting option. Call our technicians to get recommendations for what you should keep on hand for spare parts!

#### **Technical Support:**

"You" are the best tool for troubleshooting! Your abilities to understand the game and your skills to repair the game are invaluable to us! If you need help, you know you can call us. It's not easy to diagnose a game remotely by phone, but our technicians do a great job. They'll need your help to perform some troubleshooting steps and convey to them exactly what's happening with your game.

#### Returns, Credits, & Fees:

**NOTICE!** ALL ITEMS being sent to Bay Tek Games for repair or return, etc. require prior Return Authorization! Bay Tek Games will provide a Product Return Form with an authorizing Ticket Number for each item to be returned. Please be certain to include this document with all shipments! **Late Fees and Non-Return Fees -** Advance Replacement and Warranty Replacement items require the defective items to be returned by Bay Tek games promptly to avoid Late Fees. We expect items to be returned with 10 working days. Late fees are invoiced monthly. Late fees are non-refundable under any circumstance! Any item not returned within 90 days will be invoiced in full as a replacement part. **Bench Fees -** Bench fees will apply for each electronic item returned to Bay Tek Games (this includes unused Advance Replacement items). This charge covers our cost to inspect, evaluate and retest each item. Please note that returned items that do not pas our tests will be charged accordingly as replacement items or advance replacements.

**Restocking Fees -** Unused items returned for credit will be credited minus a restocking fee. Items must be returned with in 30 days of purchase in order to qualify for any credit amount. No shipping charges will be credited.

# WARRANTY

Bay Tek Games warrants to the original purchaser that all game components will be free of defects in workmanship and materials for a period of 6 months from the date of purchase. If you fill out the registration card in the cashbox of the game, Bay Tek will add another 3 months to your warranty, free of charge.

Bay Tek Games will, without charge, repair or replace defective component parts upon notification to the parts/service department while the game is under warranty.

Warranty replacement parts will be shipped immediately, via ground service, along with a Product Return Form for the return of defective parts.

Defective parts must be shipped back to Bay Tek Games unless otherwise instructed. Items not returned to Bay Tek Games will be invoiced as replacement parts.

This warranty does not apply in the event of any misuse or abuse to the product, or as a result of any unauthorized repairs or alterations. The warranty does not apply if any serial number decal is altered, defaced, or removed from its original position.

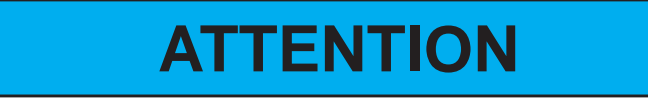

In order to maintain the safety & compliance certifications of this game, ONLY approved parts may be used. For approved replacement parts, refer to the parts list in this manual.

Should you need your game serviced, determine the serial number from the decal placed on the front of this manual, or locate it on the back of the game. Then contact our Service Department at: 920.822.3951 or e-mail: service@baytekgames.com

# **NON-WARRANTY**

Options and estimated charges will be provided to you for your approval. Please remember that any items being sent to Bay Tek Games must include prior return authorization from our Parts & Service Department.

This approval will include a Product Return Form which is required to be included with any incoming shipments. Repaired parts will be shipped back using the same method in which they were received. Repairs are warranted for 30 days from the date of return shipment.

# **REPLACING TICKET PATTERNS**

Locate the ticket pattern cover up decal and clear acrylic faceplate in the cashbox.

Select and cut out your desired pattern from the following pages. This must match the settings selected in the Game Setup Menu.

Tape the cut out ticket values to the back of the cover up decal, making sure the numbers line up with the holes.

Peel the protective coating from the acrylic faceplate.

Remove the screws from the top of the player station, and secure the decal underneath the acrylic faceplate by replacing the screws. The beveled edge of the faceplate should be facing up.

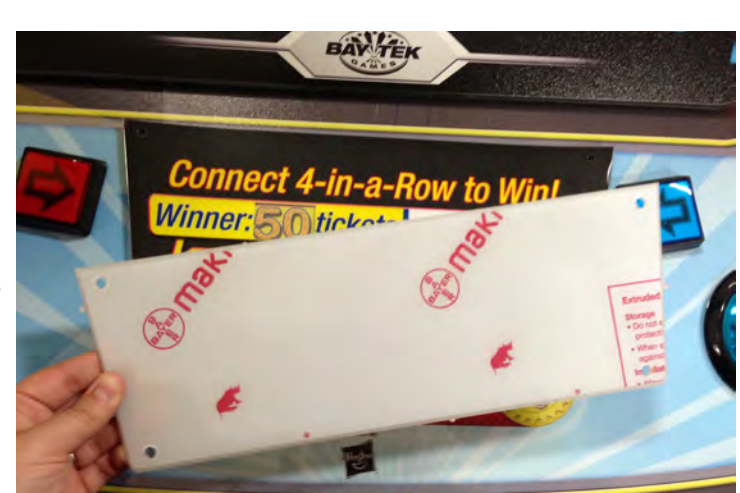

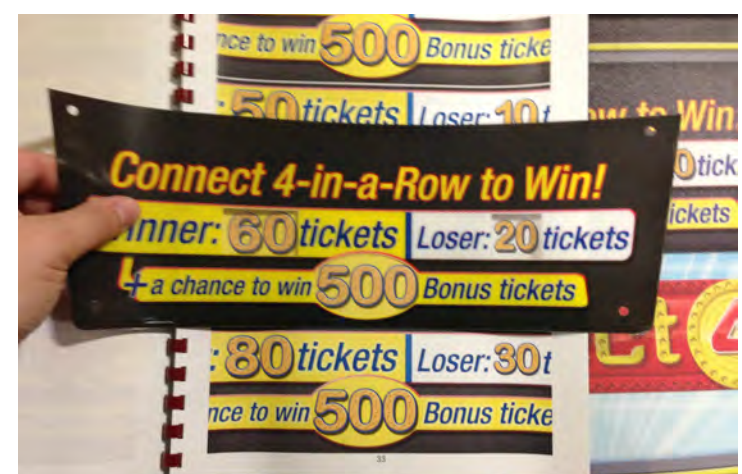

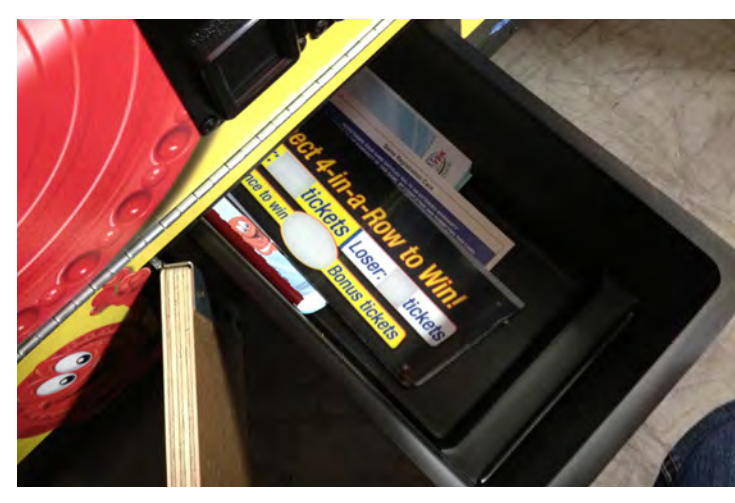

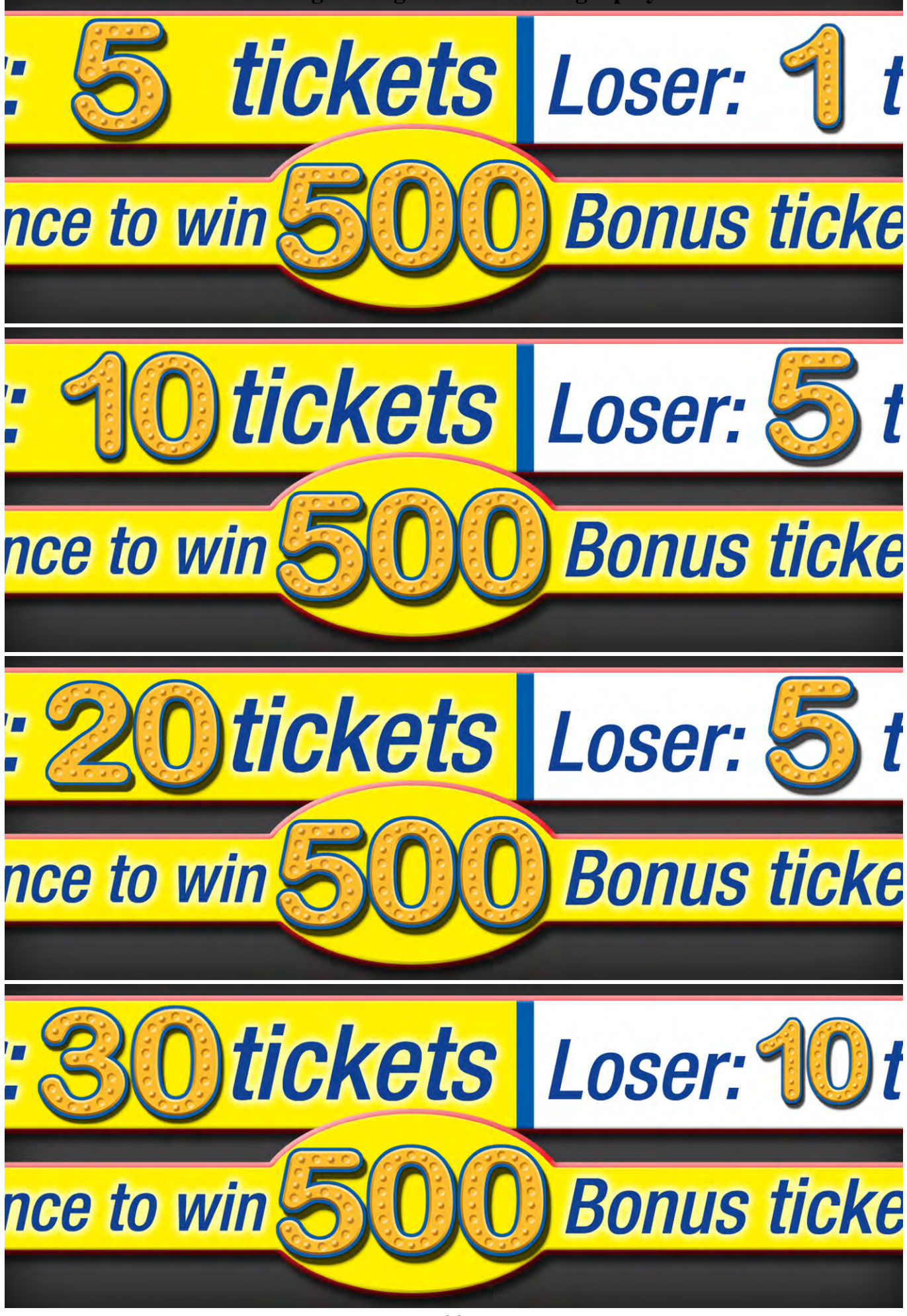

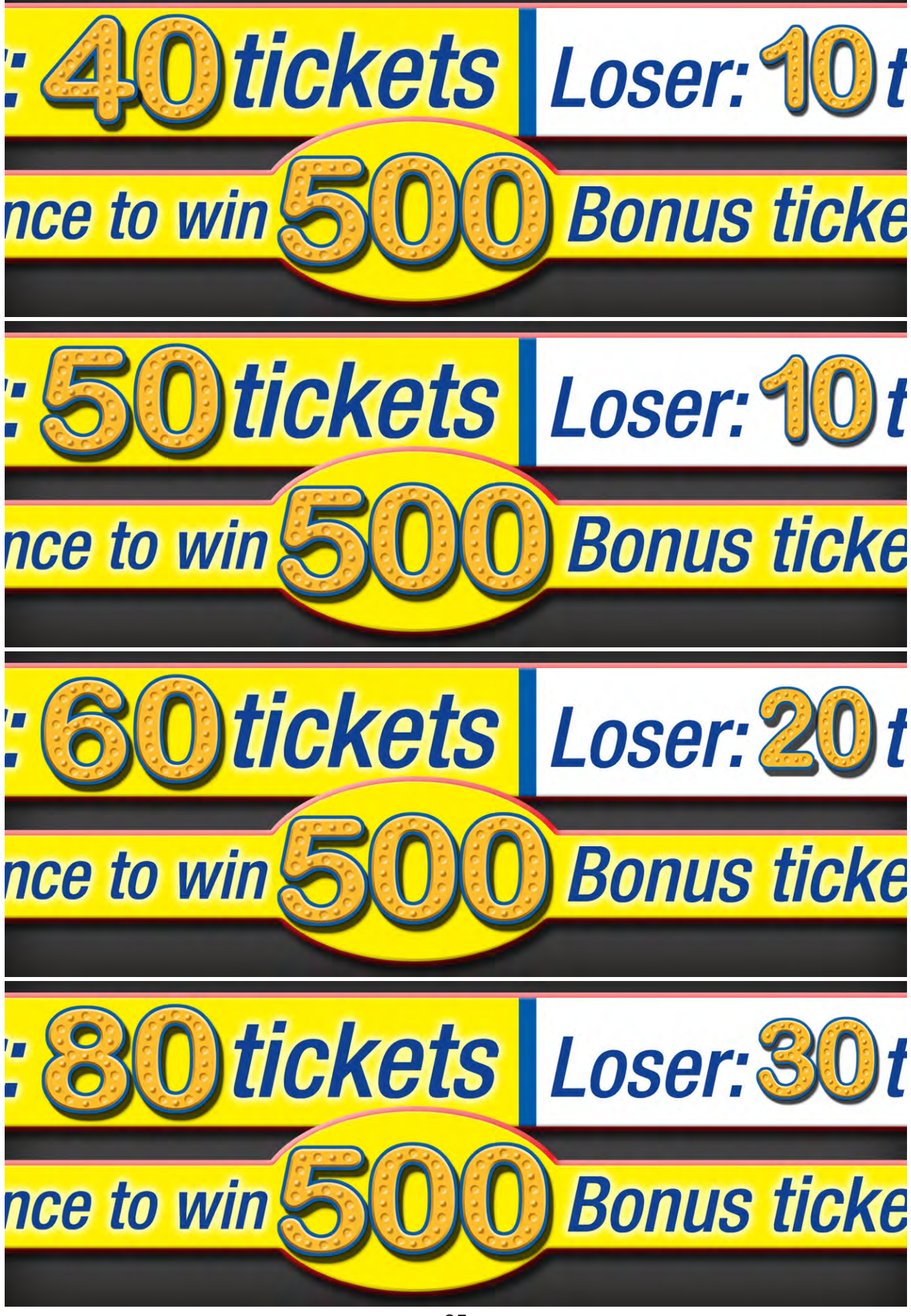

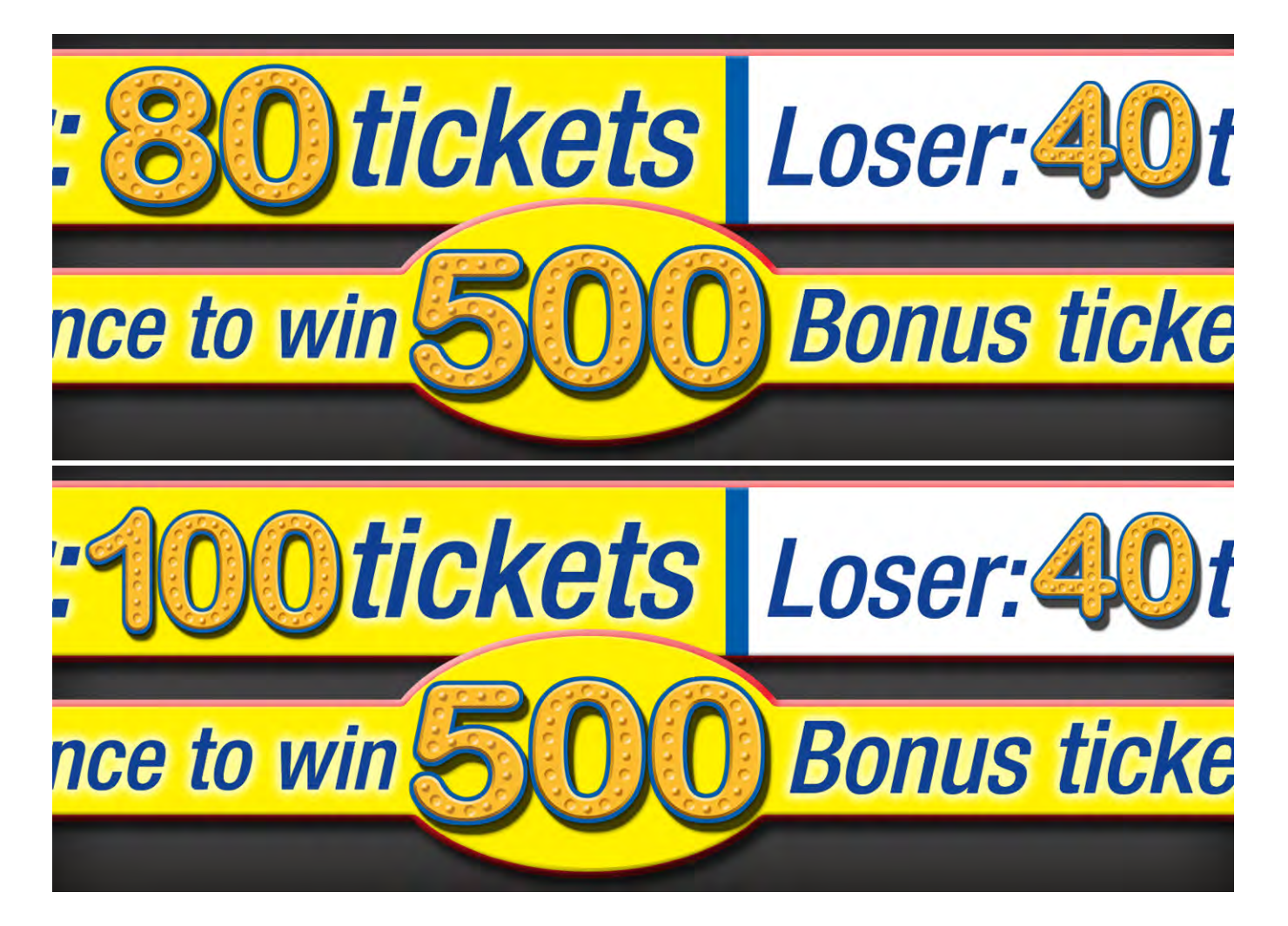

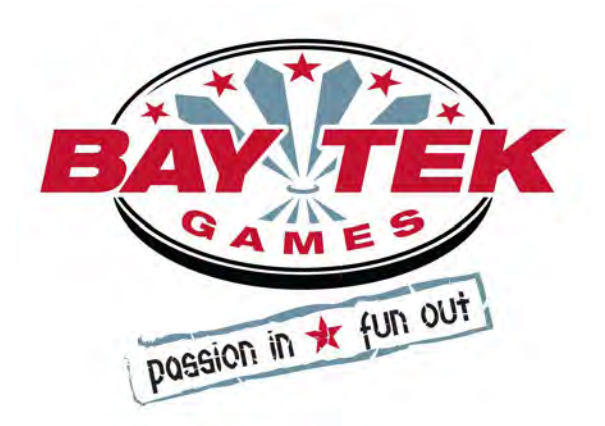

**You can get this game at www.magic-play.eu**